## PEX-1120/ PEX-1130/ PEX-1160 SERIES PEX-1220/ PEX-1230/ PEX-1260 SERIES

## THERMAL TRANSFER / DIRECT THERMAL PRINT ENGINE

USER'S MANUAL

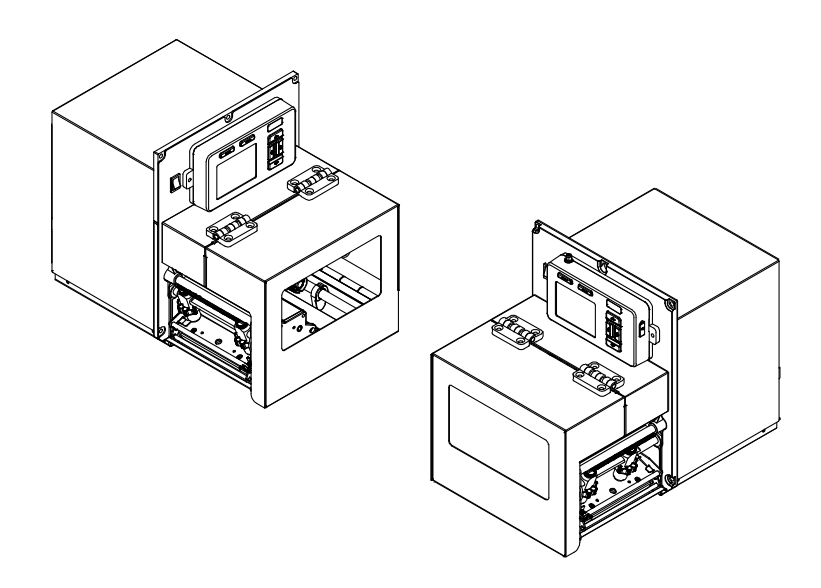

### **Copyright Information**

©2018 TSC Auto ID Technology Co., Ltd,

The copyright in this manual, the software and firmware in the print engine described therein are owned by TSC Auto ID Technology Co., Ltd, All rights reserved.

CG Triumvirate is a trademark of Agfa Corporation. CG Triumvirate Bold Condensed font is under license from the Monotype Corporation. Windows is a registered trademark of Microsoft Corporation.

All other trademarks are the property of their respective owners.

Information in this document is subject to change without notice and does not represent a commitment on the part of TSC Auto ID Technology Co. No part of this manual may be reproduced or transmitted in any form or by any means, for any purpose other than the purchaser's personal use, without the expressed written permission of TSC Auto ID Technology Co.

#### Agency Compliance and Approvals

# CE

EN 55022, Class A EN 55024 EN 60950-1/ EN 62368-1 EN 61000-3-2

EN 61000-3-3

This is a class A product. In a domestic environment this product may cause radio interference in which case the user may be required to take adequate measures.

## FCC part 15B, Class A

#### ICES-003, Class A

This equipment has been tested and found to comply with the limits for a Class A digital device, pursuant to Part 15 of the FCC Rules. These limits are designed to provide reasonable protection against harmful interference when the equipment is operated in a commercial environment.

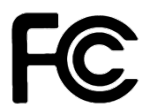

This equipment generates, uses, and can radiate radio frequency energy and, if not installed and used in accordance with the manufacturer's instruction manual, may cause harmful interference with radio communications. Operation of this equipment in a residential area is likely to cause harmful interference, in which case you will be required to correct the interference at your own expense.

This Class A digital apparatus complies with Canadian ICES-003.

Cet appareil numérique de la classe A est conform à la norme NMB-003 du Canada.

This device complies with Part 15 of the FCC Rules. Operation is subject to the following two conditions: (1) This device may cause harmful interference, and (2) this device must accept any interference received, including interference that may cause undesired operation.

## AS/NZS CISPR 32, Class A

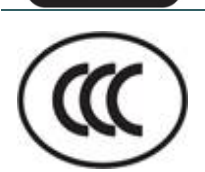

#### GB 4943.1 GB 9254 GB 17625.1

此为 A 级产品,在生活环境中,该产品可能会造成无线电干扰,在这种情况下,可能需要用户对干扰采取切实可行的措施。

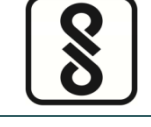

IS 13252(Part 1)/ IEC 60950-1

EAL

TP TC 004 TP TC 020

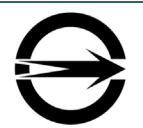

CNS 13438 CNS 14336-1 CNS 15663

LP0002 Section 3.10

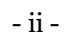

Important safety instructions:

- 1. Read all of these instructions and keep them for later use.
- 2. Follow all warnings and instructions on the product.
- 3. Disconnect the power plug from the AC outlet before cleaning or if fault happened. Do not use liquid or aerosol cleaners. Using a damp cloth is suitable for cleaning.
- 4. The mains socket shall be installed near the equipment and easily accessible.
- 5. The unit must be protected against moisture.
- 6. Ensure the stability when installing the device, Tipping or dropping could cause damage.
- 7. Make sure to follow the correct power rating and power type indicated on marking label provided by manufacture.
- 8. Please refer to user manual for maximum operation ambient temperature.

#### WARNING:

Hazardous moving parts, keep fingers and other body parts away.

#### CAUTION:

(For equipment with RTC (CR2032) battery or rechargeable battery pack)

Risk of explosion if battery is replaced by an incorrect type.

Dispose of used batteries according to the Instructions as below.

- 1. DO NOT throw the battery in fire.
- 2. DO NOT short circuit the contacts.
- 3. DO NOT disassemble the battery.
- 4. DO NOT throw the battery in municipal waste.
- 5. The symbol of the crossed out wheeled bin indicates that the battery should not be placed in municipal waste.

**Caution:** The printhead may be hot and could cause severe burns. Allow the printhead to cool.

#### CAUTION:

For operation safety, please turn off the power by the power switch before opening the media cover to load labels, ribbons, or to repair. After completing the steps, please close the media cover first and then turn on the power to start printing.

#### CAUTION:

Any changes or modifications not expressly approved by the grantee of this device could void the user's authority to operate the equipment.

#### Below statement are for product with optional RF function.

#### **CE Statement:**

All operational modes:

2.4GHz: 802.11b, 802.11g, 802.11n (HT20), 802.11n (HT40)

5GHz: 802.11a,

The frequency, mode and the maximum transmitted power in EU are listed below:

2400 MHz - 2483.5 MHz: 19.88 dBm (EIRP)(Wi-Fi)

5150 MHz - 5250 MHz: 17.51 dBm (EIRP)(Wi-Fi)

2402 MHz - 2480 MHz: 6.02 dBm (EIRP)(Bluetooth)

Requirements in

AT/BE/BG/CZ/DK/EE/FR/DE/IS/IE/IT/EL/ES/CY/LV/LI/LT/LU/HU/MT/NL/NO/PL/PT/RO/SI/SK/TR/FI/S E/CH/UK/HR. 5150MHz~5350MHz is for indoor use only.

5150-5350MHz for Only indoor use

5470-5725MHz for indoor/outdoor use

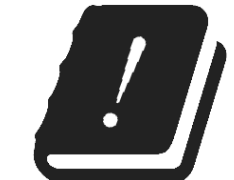

#### **Restrictions In AZE**

#### National restrictions information is provided below

| Frequency Band | Country    | Remark                                                        |
|----------------|------------|---------------------------------------------------------------|
| 5150-5350MHz   | Azerbaijan | No license needed if used indoor and power not exceeding 30mW |
| 5470-5725MHz   |            |                                                               |

Hereby, TSC Auto ID Technology Co., Ltd. declares that the radio equipment type [Wi-Fi] IEEE 802.11 a/b/g/n and Bluetooth are in compliance with Directive 2014/53/EU

The full text of the EU declaration of conformity is available at the following internet address: <u>https://www.tscprinters.com/</u>

#### Canada, Industry Canada (IC) Notices

This Class B digital apparatus complies with Canadian ICES-003 and RSS-210. Operation is subject to the following two conditions: (1) this device may not cause interference, and (2) this device must accept any interference, including interference that may cause undesired operation of the device.

#### Canada, avis de l'Industry Canada (IC)

Cet appareil numérique de classe B est conforme aux normes canadiennes ICES-003 et RSS-210. Son fonctionnement est soumis aux deux conditions suivantes : (1) cet appareil ne doit pas causer d'interférence et (2) cet appareil doit accepter toute interférence, notamment les interférences qui peuvent affecter son fonctionnement.

#### NCC 警語:

經型式認證合格之低功率射頻電機,非經許可,公司、商號或使用者均不得擅自變更頻率、加大功率或 變更原設計之特性及功能。(即低功率電波輻射性電機管理辦法第十二條)

低功率射頻電機之使用不得影響飛航安全及干擾合法通信;經發現有干擾現象時,應立即停用,並改善至無干擾時方得繼續使用。

前項合法通信,指依電信法規定作業之無線電通信。低功率射頻電機須忍受合法通信或工業、科學及醫療用電波輻射性電機設備之干擾。(即低功率電波輻射性電機管理辦法第十四條)

#### BSMI Class A 警語:

這是甲類的資訊產品,在居住的環境使用中時,可能會造成射頻干擾,在這種情況下,使用者會被要求採取某些適當的對策。

|                    | 限用物質及其化學符號                                     |                   |                      |                                         |                                              |                                                      |
|--------------------|------------------------------------------------|-------------------|----------------------|-----------------------------------------|----------------------------------------------|------------------------------------------------------|
|                    | Restricted substances and its chemical symbols |                   |                      |                                         |                                              |                                                      |
| 單元Unit             | 鉛 Lead<br>(Pb)                                 | 汞 Mercury<br>(Hg) | 鎘<br>Cadmium<br>(Cd) | 六價鉻<br>Hexavalent<br>chromium<br>(Cr+6) | 多溴聯苯<br>Polybrominated<br>biphenyls<br>(PBB) | 多溴二苯醚<br>Polybrominated<br>diphenyl ethers<br>(PBDE) |
| 內外塑膠<br>件          | 0                                              | 0                 | 0                    | 0                                       | 0                                            | 0                                                    |
| 內外鐵件               | -                                              | 0                 | 0                    | 0                                       | 0                                            | 0                                                    |
| 滾輪                 | 0                                              | 0                 | 0                    | 0                                       | 0                                            | 0                                                    |
| 銘版                 | 0                                              | 0                 | 0                    | 0                                       | 0                                            | 0                                                    |
| 電路板                | -                                              | 0                 | 0                    | 0                                       | 0                                            | 0                                                    |
| 晶片電阻               | -                                              | 0                 | 0                    | 0                                       | 0                                            | 0                                                    |
| 積層陶瓷<br>表面黏著<br>電容 | 0                                              | 0                 | 0                    | 0                                       | 0                                            | 0                                                    |
| 集成電路-<br>IC        | -                                              | 0                 | 0                    | 0                                       | 0                                            | 0                                                    |
| 電源供應<br>器          | 0                                              | 0                 | 0                    | 0                                       | 0                                            | 0                                                    |
| 印字頭                | -                                              | 0                 | 0                    | 0                                       | 0                                            | 0                                                    |
| 馬達                 | -                                              | 0                 | 0                    | 0                                       | 0                                            | 0                                                    |
| 液晶顯示<br>器          | -                                              | 0                 | 0                    | 0                                       | 0                                            | 0                                                    |
| 插座                 | -                                              | 0                 | 0                    | 0                                       | 0                                            | 0                                                    |
| 線材                 | -                                              | 0                 | 0                    | 0                                       | 0                                            | 0                                                    |

備考 1. "超出 0.1 wt %"及"超出 0.01 wt %" 係指限用物質之百分比含量超出百分比含量基準值。

Note 1 : "Exceeding 0.1 wt %" and "exceeding 0.01 wt %" indicate that the percentage content of the restricted substance exceeds the reference percentage value of presence condition.

備考 2. "〇" 係指該項限用物質之百分比含量未超出百分比含量基準值。

Note 2 : "O" indicates that the percentage content of the restricted substance does not exceed the percentage of reference value of presence.

備考3. "一"係指該項限用物質為排除項目。

Note 3 : The "-" indicates that the restricted substance corresponds to the exemption.

## Contents

| 1. | Introduction                                           | . 1 |
|----|--------------------------------------------------------|-----|
|    | 1.1 Product Introduction                               | . 1 |
|    | 1.2 Product Features                                   | . 2 |
|    | 1.2.1 Standard Features                                | . 2 |
|    | 1.2.2 Optional Features                                | . 4 |
|    | 1.3 Print Engine Specifications                        | . 4 |
|    | 1.4 Print Specifications                               | . 5 |
|    | 1.5 Ribbon Specifications                              | . 5 |
|    | 1.6 Media Specifications                               | . 6 |
| 2. | Operations Overview                                    | . 7 |
|    | 2.1 Unpacking and Inspection                           | . 7 |
|    | 2.2 Print Engine Orientation                           | . 8 |
|    | 2.3 Checking the Installation Space                    | . 9 |
|    | 2.4 Print Engine Overview                              | 13  |
|    | 2.4.1 Front View                                       | 13  |
|    | 2.4.2 Interior view                                    | 14  |
|    | 2.4.3 Rear View                                        | 15  |
|    | 2.5 Operator Control                                   | 16  |
|    | 2.5.1 LED Indication                                   | 16  |
|    | 2.5.2 Keys                                             | 16  |
|    | 2.5.2 Main page lcons                                  | 17  |
| 3. | Setup                                                  | 18  |
|    | 3.1 Setting up the print engine                        | 18  |
|    | 3.2 Loading the Ribbon                                 | 19  |
|    | 3.3 Loading the Media                                  | 22  |
|    | 3.3.1 Loading the Media                                | 22  |
|    | 3.3.2 Loading Media in Peel-off Mode                   | 25  |
| 4. | Moveable Print Head Pressure Adjustment Knob           | 28  |
|    | 4.1 Mechanism Fine Adjustment to Avoid Ribbon Wrinkles | 29  |
| 5. | Ribbon Tension Adjustment Knob                         | 30  |
|    | 5.1 Suggestion of Ribbon Tension Adjustment            | 31  |
| 6. | Diagnostic Tool                                        | 33  |

|    | 6.1 Start the Diagnostic Tool                              | 33 |
|----|------------------------------------------------------------|----|
|    | 6.2 Function                                               | 34 |
|    | 6.3 Setting Ethernet by Diagnostic Tool                    | 35 |
|    | 6.3.1 Using USB interface to setup Ethernet interface      | 35 |
|    | 6.3.2 Using RS-232 interface to setup Ethernet interface   | 36 |
|    | 6.3.3 Using Ethernet interface to setup Ethernet interface | 37 |
| 7. | LCD Menu Function                                          | 39 |
|    | 7.1 Enter the Menu                                         | 39 |
|    | 7.2 Menu Overview                                          | 40 |
|    | 7.3 Setting                                                | 41 |
|    | 7.3.1 TSPL                                                 | 41 |
|    | 7.3.2 ZPL2                                                 | 43 |
|    | 7.4 Sensor                                                 | 46 |
|    | 7.5 Interface                                              | 47 |
|    | 7.5.1 Serial Comm                                          | 47 |
|    | 7.5.2 Ethernet                                             | 48 |
|    | 7.5.3 Wi-Fi                                                | 48 |
|    | 7.5.4 Bluetooth                                            | 49 |
|    | 7.5.5 GPIO                                                 | 49 |
|    | 7.6 Advanced                                               | 51 |
|    | 7.7 File Manager                                           | 53 |
|    | 7.8 Diagnostic                                             | 54 |
|    | 7.9 Favorites                                              | 56 |
| 8  | Troubleshooting                                            | 58 |
| 9  | Maintenance                                                | 61 |
| Re | evise History                                              | 62 |

## 1. Introduction

## **1.1 Product Introduction**

Thank you very much for purchasing TSC bar code print engine.

TSC's innovative PEX-1000 Series print engine incorporates a robust die cast construction designed for years of reliability, ease of use, and cost-conscious serviceability. The PEX combines a precision print mechanism with high performance electronics to produce labels at up to 18 inches per second, the fastest in its class.

Designed for ease of integration, the PEX features a bolt-compatible construction with a commonly used GPIO interface and an easy to use color display. The PEX offers simple integration into both new and existing label application installations. It is ideal for manufacturing and logistic applications where high speed and high demand label printing is required.

This document provides an easy reference for operating the PEX-1000 Series. To print label formats, please refer to the TSPL/TSPL2 programming manual for writing the custom programs, the TSPL/TSPL2 programming manual can be found on the accessories CD-ROM or on TSC website at <a href="https://www.tscprinters.com">https://www.tscprinters.com</a>.

- Applications
  - Manufacturing
    - · Automotive
    - Food and Beverage
  - Warehouse & Logistics
    - Pallet Labeling
    - Carton Shipping
  - Healthcare
    - Pharmaceutical labeling

## 1.2 Product Features

## 1.2.1 Standard Features

The print engine offers the following standard features.

| Standard fea                         | ture                                                                                                    |  |  |
|--------------------------------------|----------------------------------------------------------------------------------------------------|--|--|
| Printing method                      | Thermal transfer and direct thermal                                                                                                    |  |  |
| LCD display/<br>Operation<br>buttons | <ul> <li>Multi-language selectable</li> <li>3.5" color TFT display, 320 x 240 pixel</li> <li>Six operation buttons</li> <li>One LED Indication</li> </ul>                                                                                                    |  |  |
| Processor                            | 32-bit RISC multi-tasking 536 MHz high performance processor                                                                                                    |  |  |
| Memory                               | <ul> <li>512 MB Flash memory</li> <li>512 MB SDRAM memory (DDR2)</li> <li>Support USB memory sticker (FAT32)</li> <li>Micro SD card reader for memory expansion, up to 32GB</li> </ul>                                                                                                    |  |  |
| Interface                            | <ul> <li>RS-232 (Max. 115,200 bps )</li> <li>USB 2.0 (High speed mode)</li> <li>Internal Ethernet print server (10/100 Mbps)</li> <li>USB host (Front side, connecting USB storage device)</li> <li>GPIO (Applicator interface with DB15F connector +5V I/O) + Parallel</li> </ul>                                                                                                    |  |  |
| Sensors                              | <ul> <li>Gap transmissive sensor (Position adjustable, 15mm → 98mm)</li> <li>Black mark reflective sensor (Position adjustable, 15mm → 92mm)</li> <li>Ribbon end sensor (transmissive)</li> <li>Ribbon encoder sensor</li> <li>Head open sensor</li> <li>Media cover open sensor</li> </ul>                                                                                                    |  |  |
| Internal font                        | <ul> <li>8 alpha-numeric bitmap fonts</li> <li>One Monotype Imaging<sup>®</sup> CG Triumvirate Bold<br/>Condensed scalable font</li> <li>Built-in Monotype True Type font engine</li> </ul>                                                                                                    |  |  |
| Supported<br>code page               | <ul> <li>Codepage 437 (English - US)</li> <li>Codepage 737 (Greek)</li> <li>Codepage 850 (Latin-1)</li> <li>Codepage 852 (Latin-2)</li> <li>Codepage 855 (Cyrillic)</li> <li>Codepage 857 (Turkish)</li> <li>Codepage 860 (Portuguese)</li> <li>Codepage 861 (Icelandic)</li> <li>Codepage 862 (Hebrew)</li> <li>Codepage 863 (French Canadian)</li> <li>Codepage 864 (Arabic)</li> <li>Codepage 865 (Nordic)</li> <li>Codepage 866 (Russian)</li> <li>Codepage 869 (Greek 2)</li> <li>Codepage 950 (Traditional Chinese)</li> <li>Codepage 936 (Simplified Chinese)</li> <li>Codepage 932 (Japanese)</li> <li>Codepage 949 (Korean)</li> </ul> |  |  |

|               | Codepage 1                                  | 250 (Latin-2)                    |  |  |  |
|---------------|---------------------------------------------|----------------------------------|--|--|--|
|               | <ul> <li>Codepage 1</li> </ul>              | 251 (Cyrillic)                   |  |  |  |
|               | Codepage 1252 (Latin-1)                     |                                  |  |  |  |
|               | <ul> <li>Codepage 1253 (Greek)</li> </ul>   |                                  |  |  |  |
|               | <ul> <li>Codepage 1254 (Turkish)</li> </ul> |                                  |  |  |  |
|               | <ul> <li>Codepage 1255 (Hebrew)</li> </ul>  |                                  |  |  |  |
|               | <ul> <li>Codepage 1256 (Arabic)</li> </ul>  |                                  |  |  |  |
|               | <ul> <li>Codepage 1</li> </ul>              | 257 (Baltic)                     |  |  |  |
|               | <ul> <li>Codepage 1</li> </ul>              | 258 (Vietnam)                    |  |  |  |
|               | ISO-8859-1:                                 | Latin-1 (Western European)       |  |  |  |
|               | ISO-8859-2:                                 | Latin-2 (Central European)       |  |  |  |
|               | ■ ISO-8859-3:                               | Latin-3 (South European)         |  |  |  |
|               | ■ ISO-8859-4:                               | Latin-4 (North European)         |  |  |  |
|               | <ul> <li>ISO-8859-5:</li> </ul>             | Cyrillic                         |  |  |  |
|               | <ul> <li>ISO-8859-6:</li> </ul>             | Arabic                           |  |  |  |
|               | <ul> <li>ISO-8859-7:</li> </ul>             | Greek                            |  |  |  |
|               | <ul> <li>ISO-8859-8:</li> </ul>             | Hebrew                           |  |  |  |
|               | <ul> <li>ISO-8859-9:</li> </ul>             | Turkish                          |  |  |  |
|               | <ul> <li>ISO-8859-10</li> </ul>             | ): Nordic                        |  |  |  |
|               | ISO-8859-15                                 | 5: Latin-9                       |  |  |  |
|               | <ul> <li>UTF-8</li> </ul>                   |                                  |  |  |  |
|               |                                             |                                  |  |  |  |
|               | 1D bar code                                 | 2D bar code                      |  |  |  |
|               | Code 11, Code 39, Code 49,                  | CODABLOCK F mode,                |  |  |  |
|               | Code 93, Code128UCC,                        | DataMatrix, Maxicode, Micro      |  |  |  |
|               | Code 128 subsets A.B.C,                     | PDF-417, Aztec,                  |  |  |  |
| Ourse and a d | Codabar, Standard 2 of 5,                   | MICroPDF417, QR code, RSS        |  |  |  |
| Supported     | Industrial 2 of 5, Interleave 2 of 5,       | Barcode (GS1 Databar)            |  |  |  |
| bar code      | EAN-8, EAN-13, EAN-14, EAN-                 |                                  |  |  |  |
|               | 128, ITF14, UPC-A, UPC-E, EAN               |                                  |  |  |  |
|               | and UPC 2(5) digits add-on, MSI,            |                                  |  |  |  |
|               | PLESSEY, PLANET, POSTNET,                   |                                  |  |  |  |
|               | RSS-Stacked, GS1 DataBar,                   |                                  |  |  |  |
|               | China Post, Telepen, LOGMARS                |                                  |  |  |  |
| Fant 9 har    |                                             |                                  |  |  |  |
| code rotation | 0, 90, 180, 270 degree                      |                                  |  |  |  |
|               |                                             |                                  |  |  |  |
| Command set   | TSPL-EZD                                    |                                  |  |  |  |
|               | - Otendered for                             | roal time alaak                  |  |  |  |
|               | Standard for                                |                                  |  |  |  |
|               | Standard 10     Drint bood p                | NULLEI                           |  |  |  |
| Others        | - rincheau p                                | ressure ione à pressure iocation |  |  |  |
|               | aujusidDie<br>■ Heater elem                 | ent damage detection             |  |  |  |
|               | Clean print b                               | head warning                     |  |  |  |
|               |                                             |                                  |  |  |  |

## 1.2.2 Optional Features

The print engine offers the following optional features.

| Option feature                | Dealer<br>option |
|-------------------------------|------------------|
| Internal Bluetooth 4.0 module |                  |
| Wi-Fi module a/b/g/n band     | 0                |

## **1.3 Print Engine Specifications**

| Print Engine Specifications |                                                                                                    |  |
|-----------------------------|----------------------------------------------------------------------------------------------------|--|
| Physical<br>dimensions      | W:245mm x H:300mm x L:390mm                                                                                                    |  |
| Weight                      | Net weight:13kg<br>Gross weight:16kg                                                                                                    |  |
| Power                       | <ul> <li>Auto switching power supply (20% print ratio)</li> <li>Input: AC 100-240V, 4-2A, 50-60Hz</li> <li>Output: DC 5V, 5A; DC 24V, 7A; DC 36V, 1.4A; Total 243W</li> <li>Note:</li> <li>The max. full web black bar is limited to 5 mm only, otherwise print engine may stop printing to protect power supply.</li> <li>Default delay time to power saver mode for standard model is 60 minutes.</li> </ul> |  |
| Environmental condition     | Operation: 5 ~ 40°C (41 ~ 104°F), 25~85% non-condensing<br>Storage: -40 ~ 60 °C (-40 ~ 140°F), 10~90% non-condensing                                                                                                    |  |

## 1.4 Print Specifications

| Print<br>Specifications                  | PEX-1120<br>PEX-1220                               | PEX-1130<br>PEX-1230                 | PEX-1160<br>PEX-1260                 |
|------------------------------------------|----------------------------------------------------|--------------------------------------|--------------------------------------|
| Print head resolution (dots per inch/mm) | 203 dots/inch<br>(8 dots/mm)                       | 300 dots/inch<br>(12 dots/mm)        | 600 dots/inch<br>(24 dots/mm)        |
| Printing method                          | Thermal transfer/ or direct thermal                |                                      |                                      |
| Dot size<br>(width x length)             | 0.125 x 0.125 mm<br>(1 mm = 8 dots)                | 0.084 x 0.084 mm<br>(1 mm = 12 dots) | 0.042 x 0.042 mm<br>(1 mm = 24 dots) |
| Print speed                              | 2,3,4,5…18 ips selectable                          | 2,3,4,5…14 ips selectable            | 1.5,2,3 6 ips selectable             |
| (inches per second)                      | Up to 18 IPS                                       | Up to 14 IPS                         | Up to 6 IPS                          |
| Max. print width                         | 4.09" (104 mm)                                     |                                      |                                      |
| Max. print length                        | 1000" (25400 mm)                                   | 450" (11430 mm)                      | 100" (2540 mm)                       |
| Printout bias                            | Vertical: 0.3 ~ 1 mm max.<br>Horizontal: 1 mm max. |                                      |                                      |

## 2.3 Ribbon Specifications

| Ribbon Specifications       |                                                   |  |
|-----------------------------|---------------------------------------------------|--|
| Ribbon outside diameter     | Max. 90 OD                                        |  |
| Ribbon length               | 600 meter                                         |  |
| Ribbon core inside diameter | 1" (25.4 mm)                                      |  |
| Ribbon width                | 25.4 mm ~ 114.3 mm (1"~4.5")                      |  |
| Ribbon wound type           | Ink coated outside wound, ink coated inside wound |  |
| Ribbon end type             | Transparency                                      |  |

## 2.3 Media Specifications

| Media Specifications       |                                                                                                    |  |
|----------------------------|----------------------------------------------------------------------------------------------------|--|
| Media type                 | Continuous, die-cut, black mark, external fan-fold, notch                                                                                                    |  |
| Media width                | 20 mm ~ 114 mm (0.78" ~ 4.49")                                                                                                    |  |
| Media thickness            | 0.076 mm ~ 0.305 mm (2.99 ~ 12.01 mil)                                                                                                    |  |
| Label length               | 5 mm ~                                                                                                    |  |
| Label length (peeler mode) | Factory option of media sensor for 5mm~152mm (Gap sensor only, with fixed position of the sensor). System integrator need to notice the design of Take Label Sensor to fit the label position of the small size of the labels. Please contact TSC service. |  |
| Black mark                 | Min. 8 mm (W) x Min. 2 mm (H)                                                                                                    |  |
| Gap height                 | Min. 2 mm                                                                                                    |  |

## 2. Operations Overview

## 2.1 Unpacking and Inspection

This print engine has been specially packaged to withstand damage during shipping. Please carefully inspect the packaging and print engine upon receiving the bar code print engine. Please retain the packaging materials in case you need to reship the print engine. Unpacking the print engine, the following items are included in the carton.

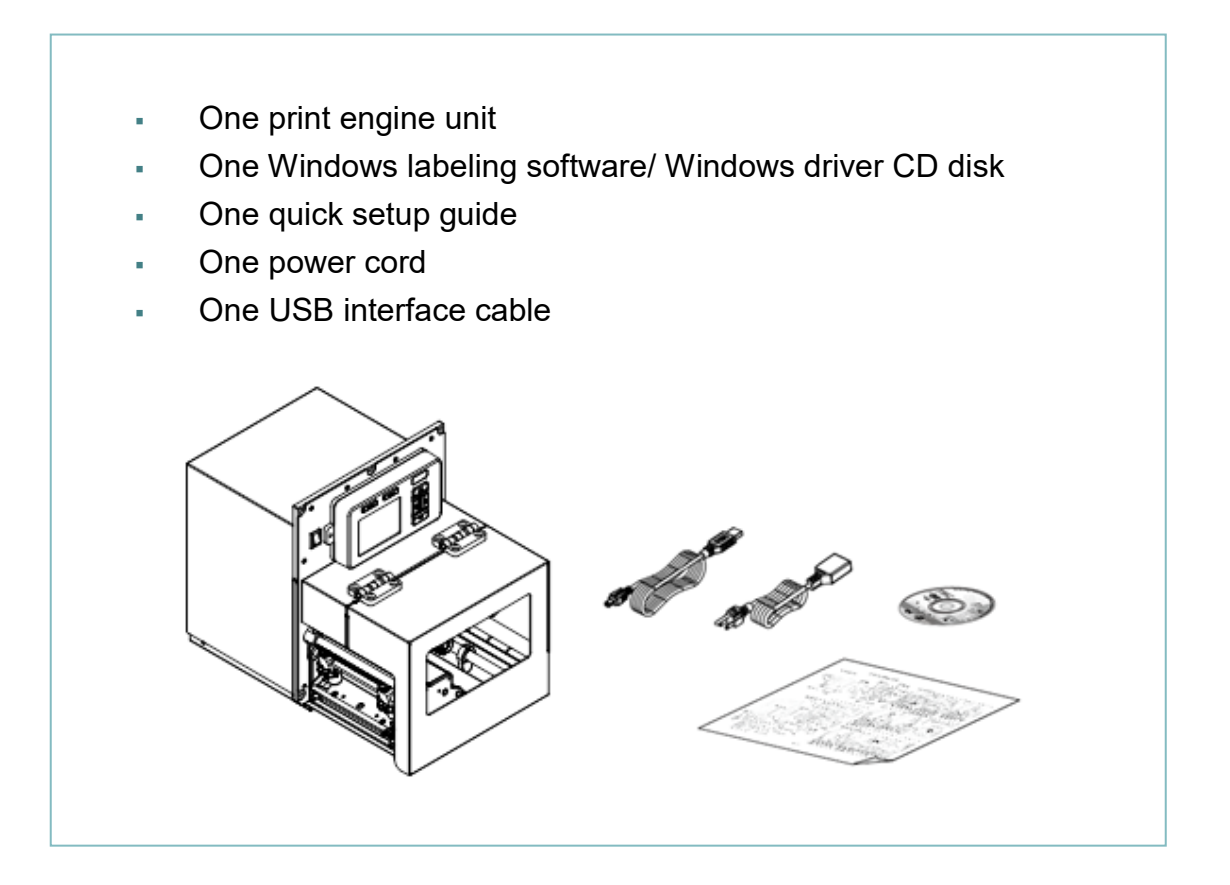

If any parts are missing, please contact the Customer Service Department of your purchased reseller or distributor.

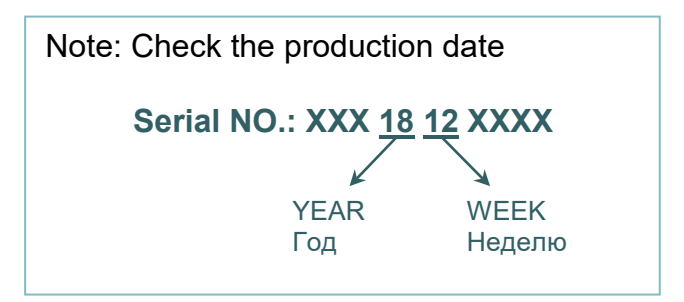

## 2.2 Print Engine Orientation

The PEX-1000 series are available in a left-hand configuration and a right-hand configuration.

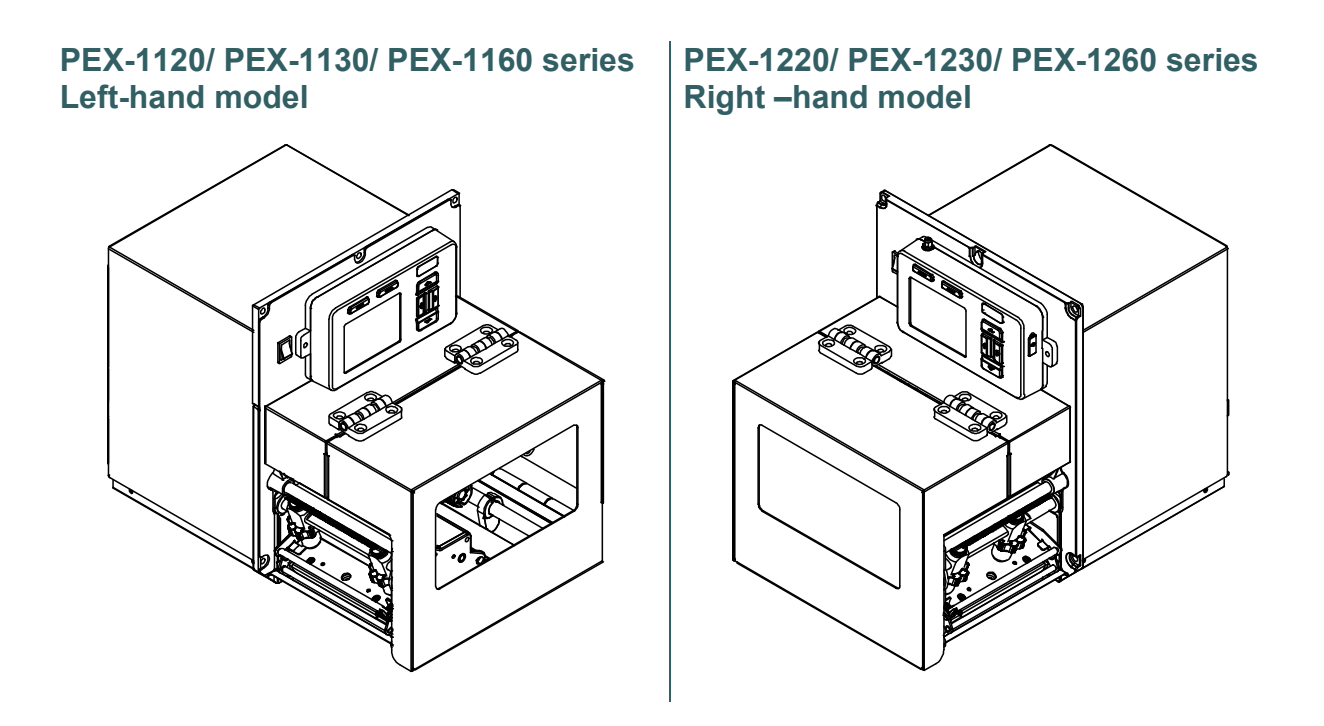

## Note:

This document is going to show the components inside the media compartment of a lefthand print engine. A right-hand unit contains a mirror image of those components. Familiarize yourself with those components before continuing with the print engine setup procedure.

## 2.3 Checking the Installation Space

Please check the space for mounting the print engine into an applicator. Please refer to the dimensions in this section.

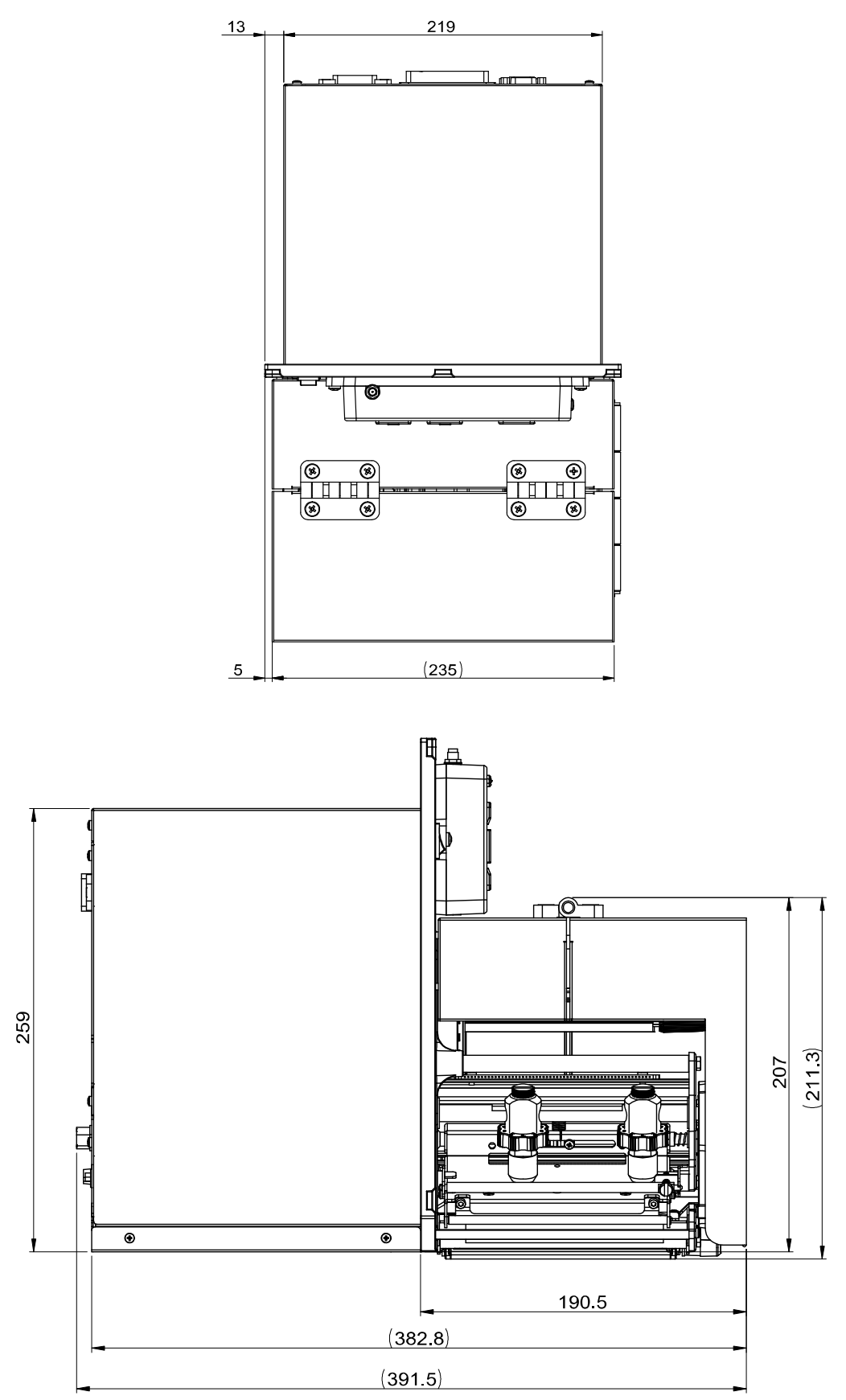

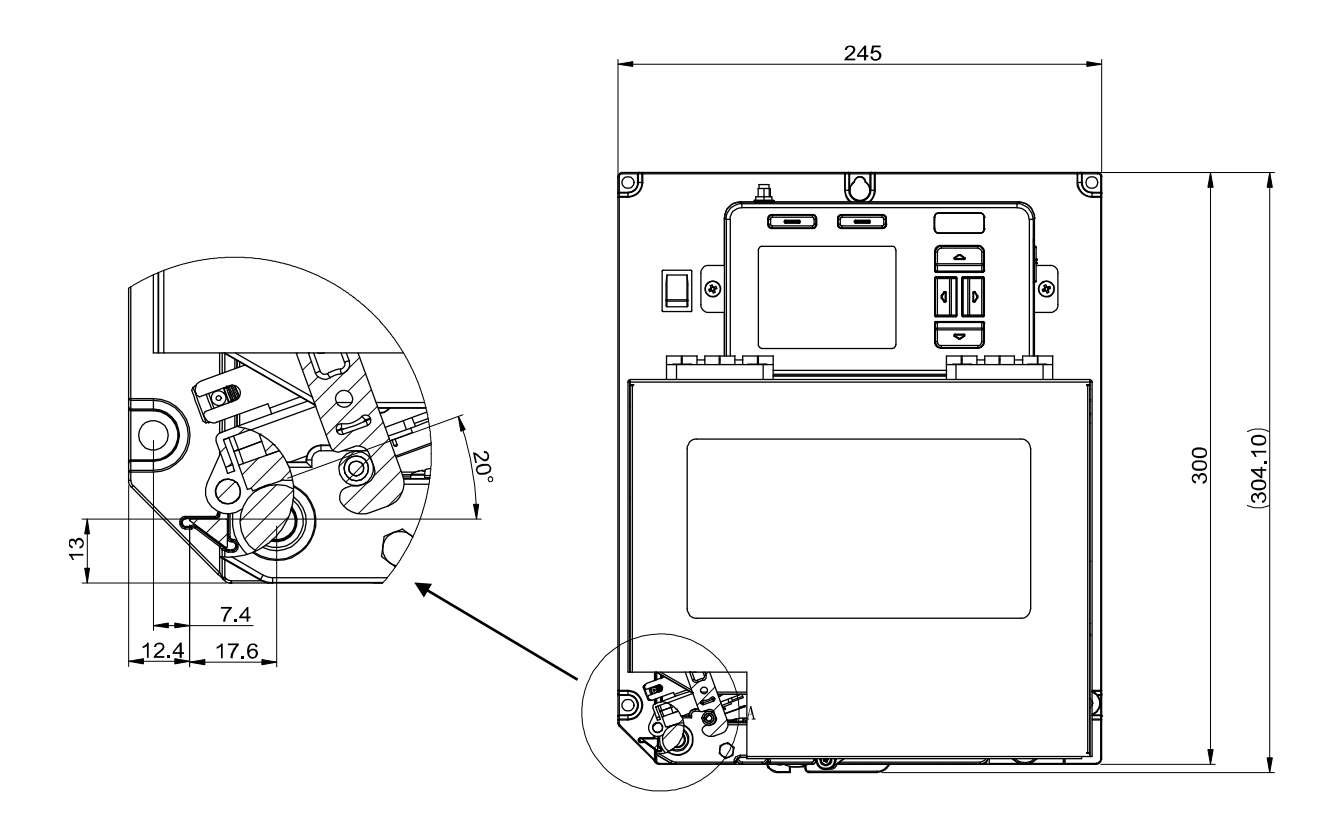

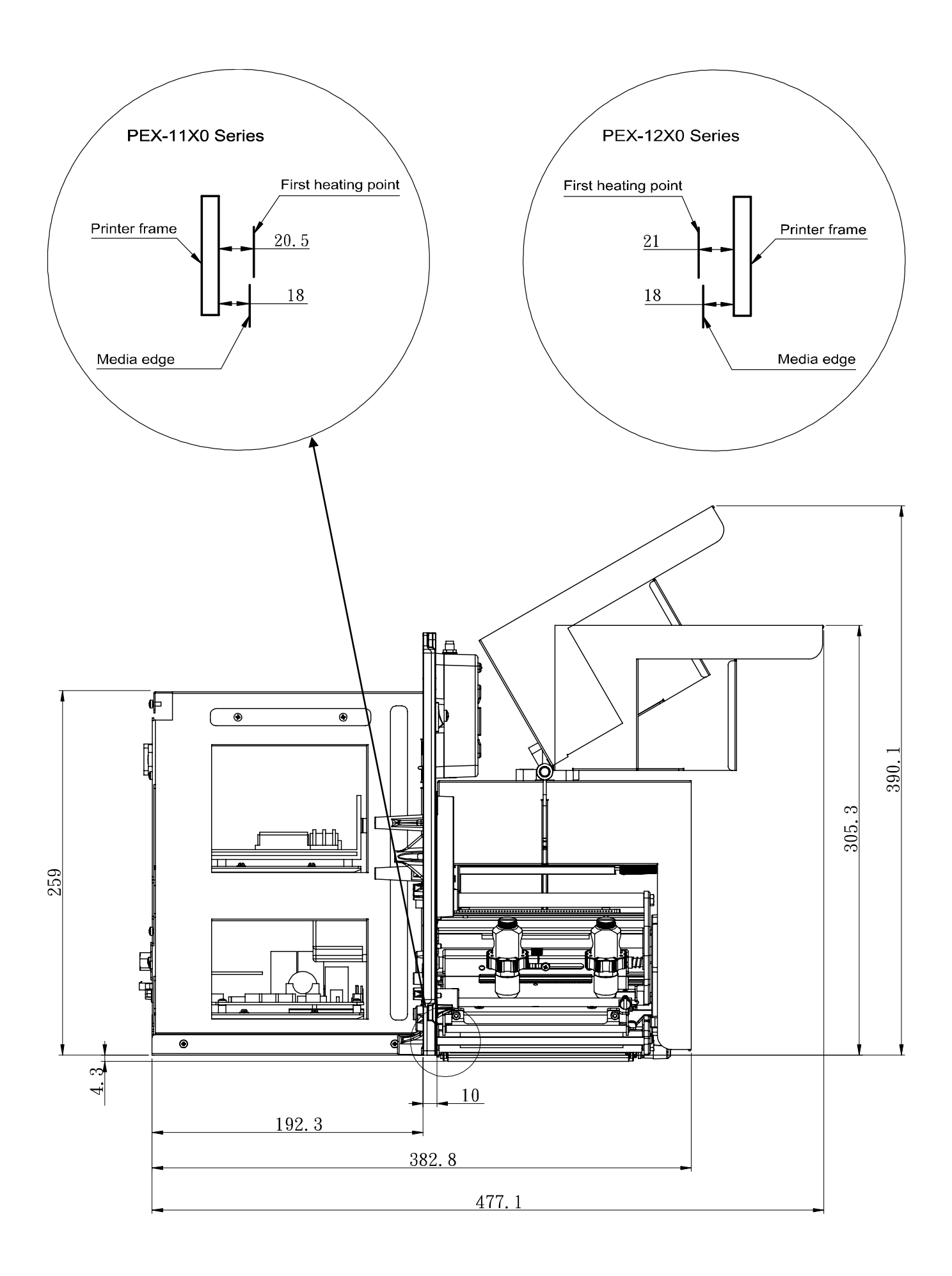

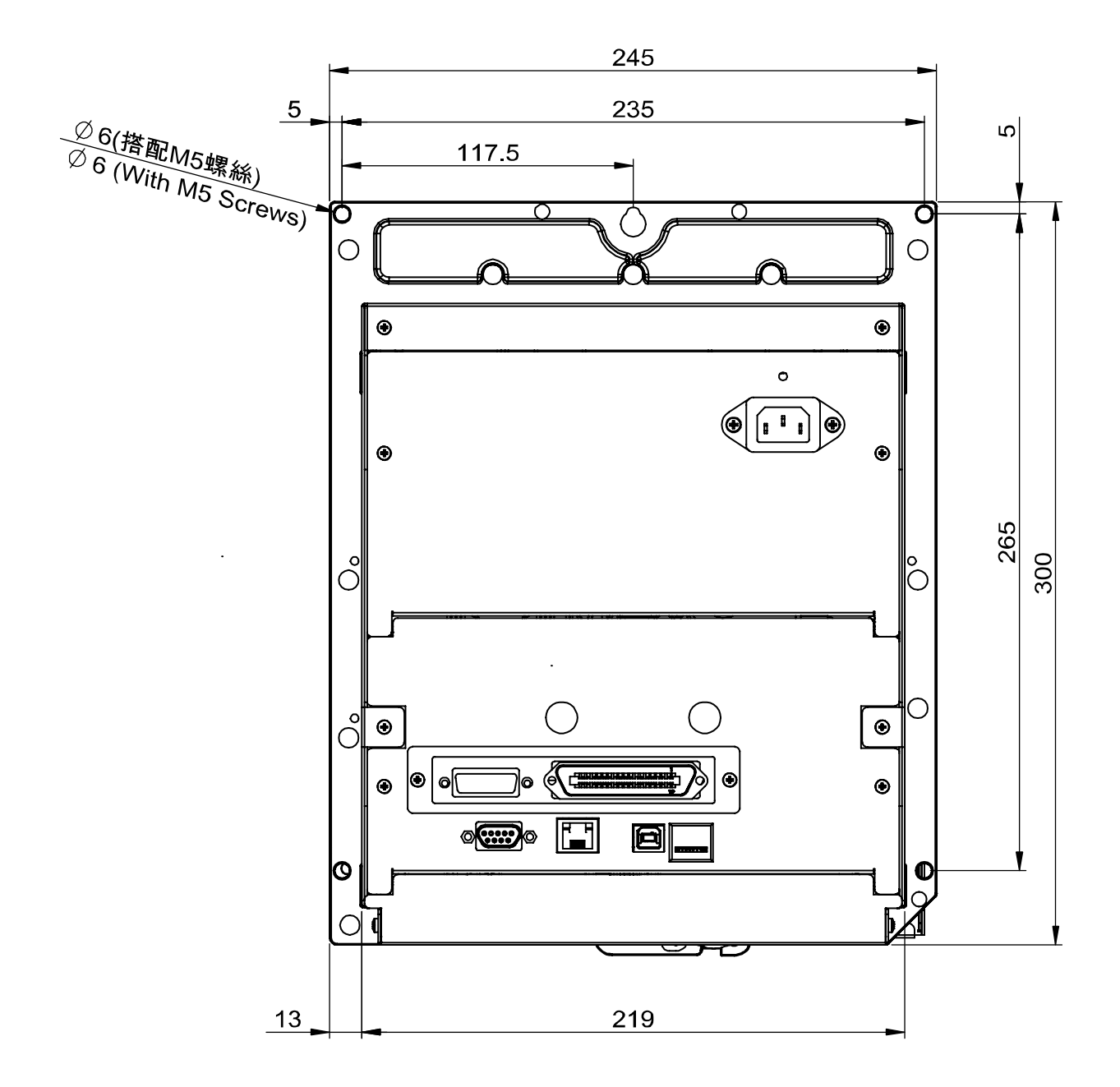

## 2.4 Print Engine Overview

## 2.4.1 Front View

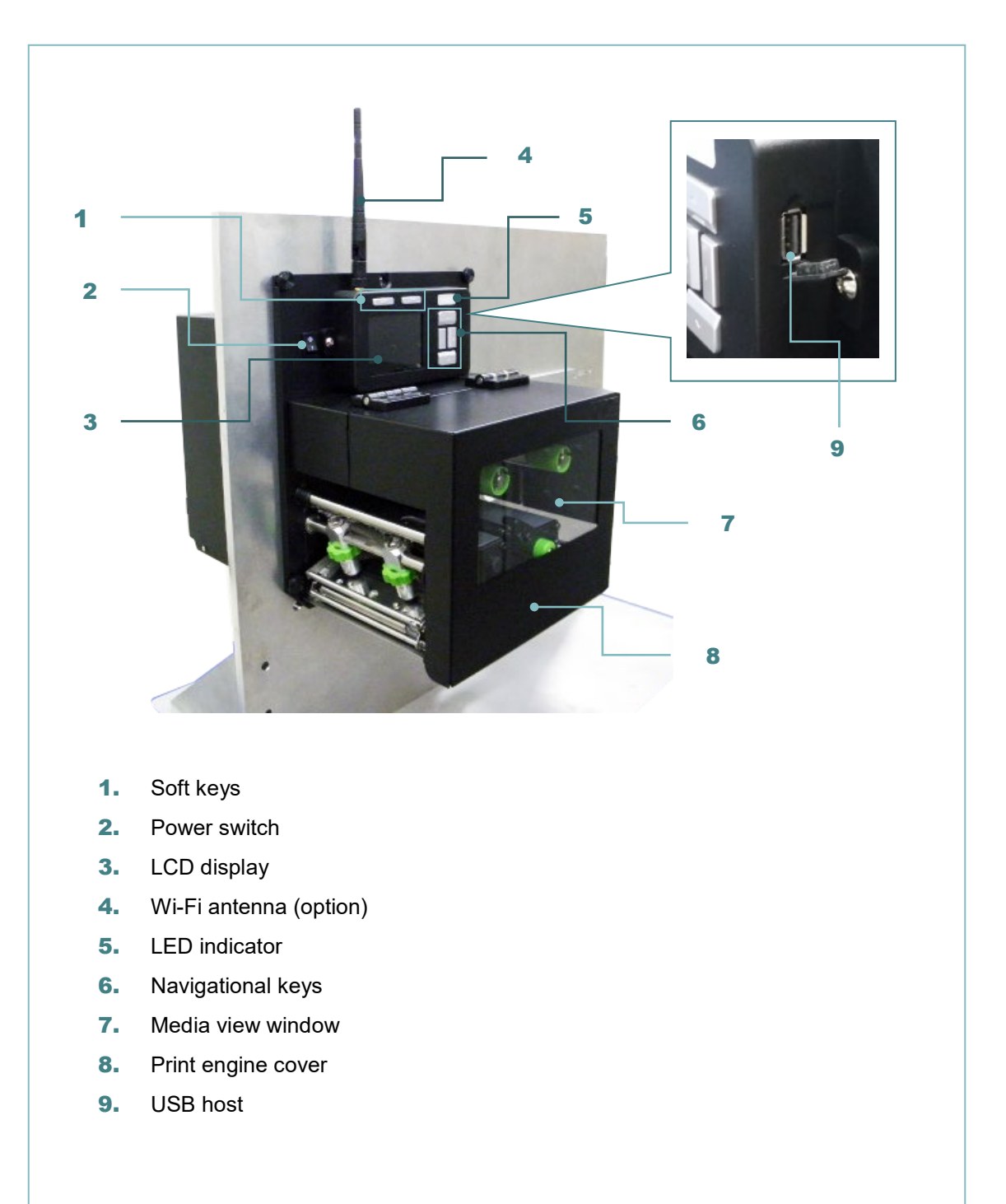

## 2.4.2 Interior view

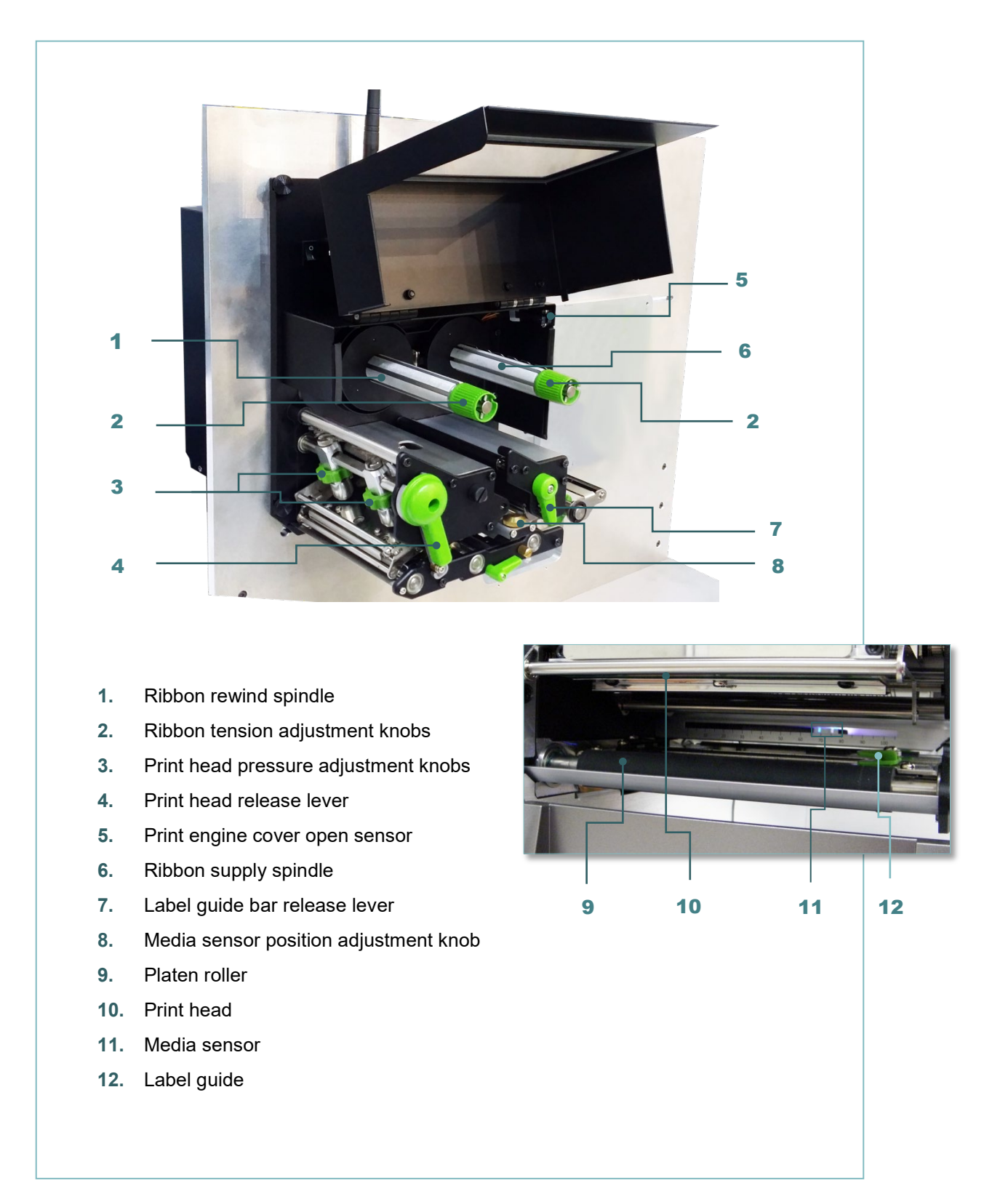

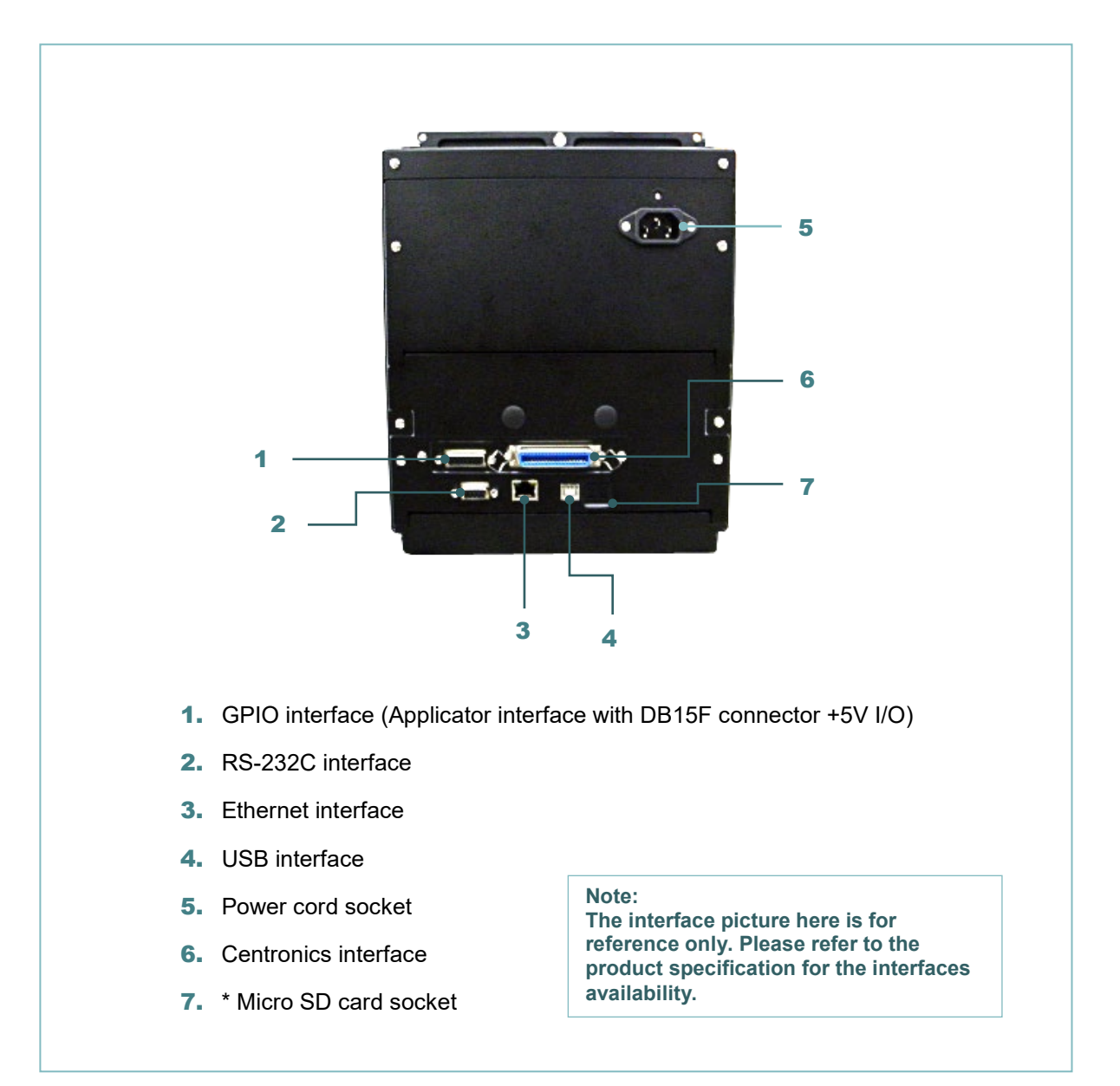

#### \* Recommended SD card specification

| Туре                                                                        | SD card spec        | SD card capacity | Approved SD card manufacturer |  |
|-----------------------------------------------------------------------------|---------------------|------------------|-------------------------------|--|
|                                                                             | V2.0 Class 4        | 4G               | Transcend                     |  |
|                                                                             | V2.0 Class 4        | 8G               | Transcend                     |  |
|                                                                             | V3.0 Class 10 UHS-I | 16G              | Transcend                     |  |
| Micro SD                                                                    | V3.0 Class 10 UHS-I | 32G              | Transcend                     |  |
|                                                                             | V3.0 Class 10       | 16G              | Kingston                      |  |
|                                                                             | V2.0 Class 4        | 16G              | Scandisk                      |  |
|                                                                             | V3.0 Class 10 UHS-I | 16G              | Scandisk                      |  |
| - The DOS FAT file system is supported for the SD card.                     |                     |                  |                               |  |
| - Folders/files stored in the SD card should be in the 8.3 filename format. |                     |                  |                               |  |
| - The miniSD/microSD card to SD card slot adapter is required.              |                     |                  |                               |  |

## 2.5 Operator Control

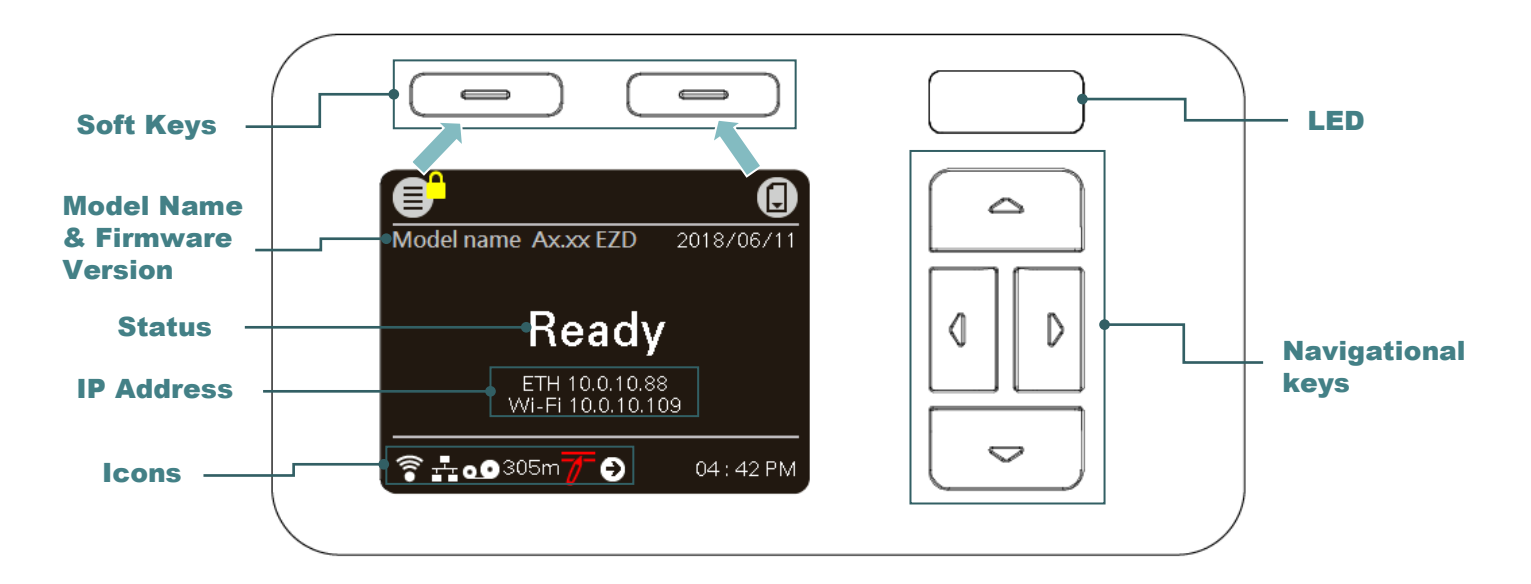

#### 2.5.1 LED Indication

This print engine has one three-color LED indicator.

| LED Color / Status | Description                                                                                           |
|--------------------|----------------------------------------------------------------------------------------------------|
| Green/ Solid       | This illuminates that the power is on and the device is ready to use.                                 |
| Green/ Flash       | This illuminates that the system is downloading data from PC to memory or the print engine is paused. |
| Amber              | This illuminates that the system is clearing data from print engine.                                  |
| Red / Solid        | This illuminates print head open.                                                                     |
| Red / Flash        | This illuminates a printing error, such as paper empty, paper jam, or memory error etc.               |

## 2.5.2 Keys

| Keys              | Function                                                                                                    |
|-------------------|----------------------------------------------------------------------------------------------------|
| Soft keys         | The labels on the header of the UI will explain the function for left and right soft key. Check the labels on the header of the UI screen. The meaning of the soft keys will vary. |
| Navigational keys | Used to select items, menu selection, and navigation in the UI.                                                                                                    |

## 2.5.2 Main page Icons

| Indicated icon | Indication                                       |
|----------------|--------------------------------------------------|
| (((•           | Wi-Fi device is ready                            |
|                | Ethernet is connected                            |
| *              | Bluetooth device is ready                        |
| 00             | Remaining amount of ribbon(m)                    |
| Ð              | Pending documents in the printer                 |
|                | Security lock                                    |
| 7              | Print head cleaning notice                       |
| 1              | Print engine cover open                          |
| Icon button    | Function                                         |
|                | Enter the Menu or the "Favorites" option         |
| $\checkmark$   | Enter cursor (be marked in green) located option |
|                | Feed button (advance one label)                  |

## 3. Setup

## 3.1 Setting up the print engine

- 1. Please refer to the section 2.3 to install the print engine to an applicator.
- 2. Make sure the power switch is off.
- 3. Connect the print engine to the computer with the provided USB cable or available connections.
- 4. Plug the power cord into the AC power cord socket at the rear of the print engine, and then plug the power cord into a properly grounded power outlet.

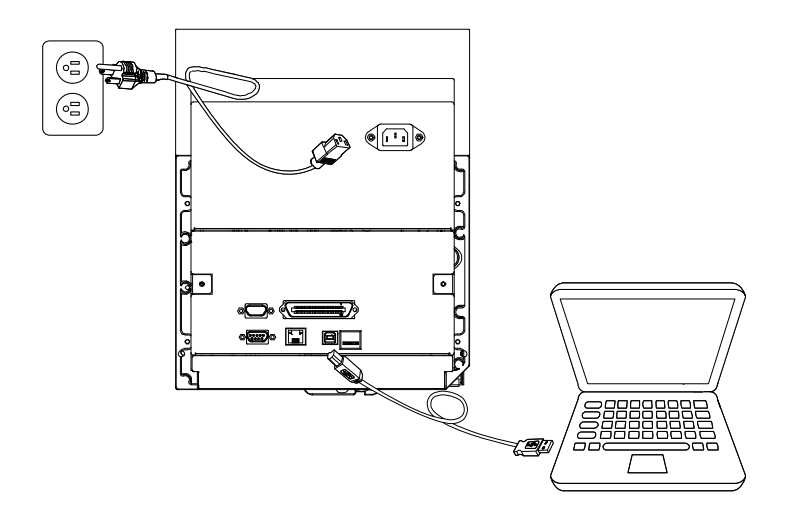

Note: Please switch OFF power switch prior to plug in the power cord to power jack.

## 3.2 Loading the Ribbon

1. Open the print engine cover. Note: There is no media supply spindle for standard model.

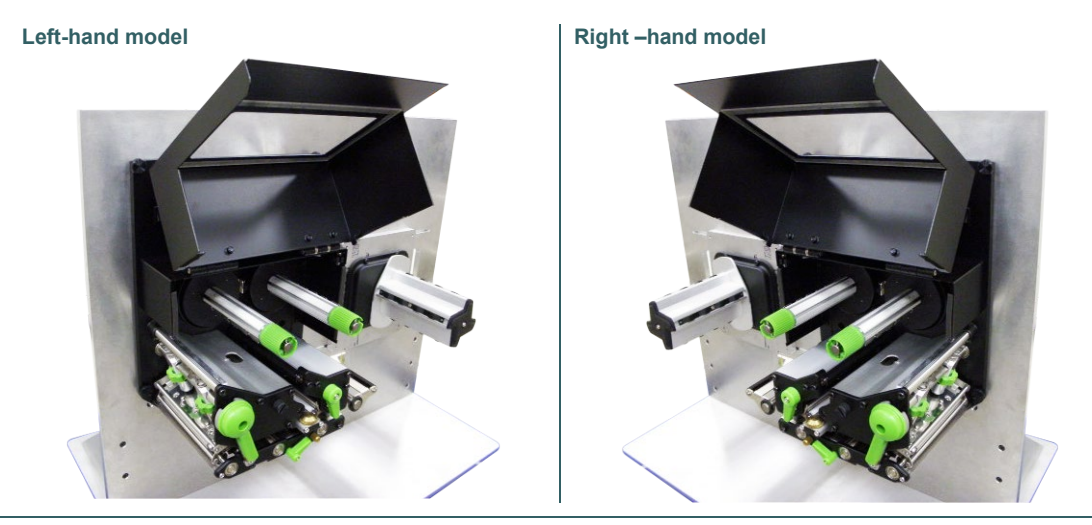

2. Install the ribbon and paper core onto ribbon supply spindle and ribbon rewind spindle.

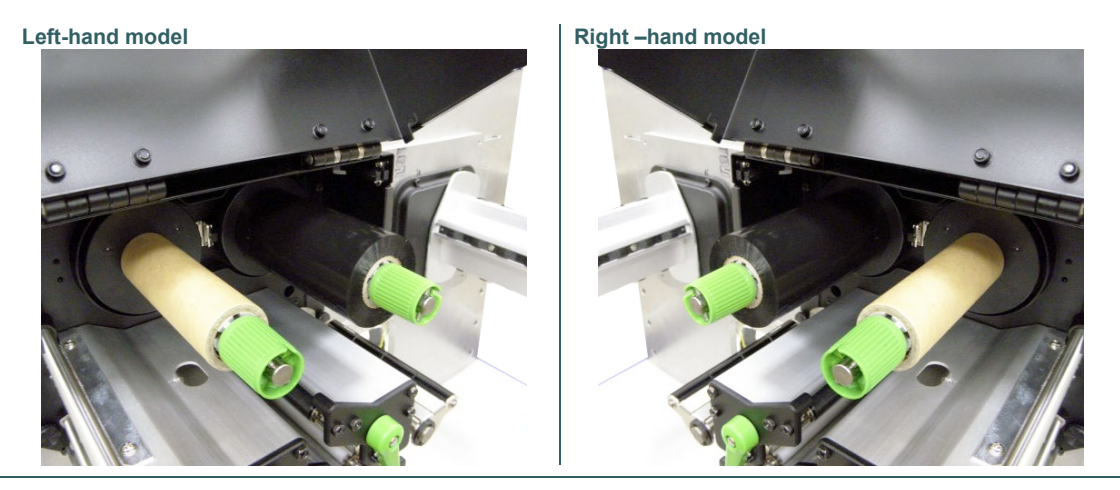

3. Push print head release lever to open print head mechanism.

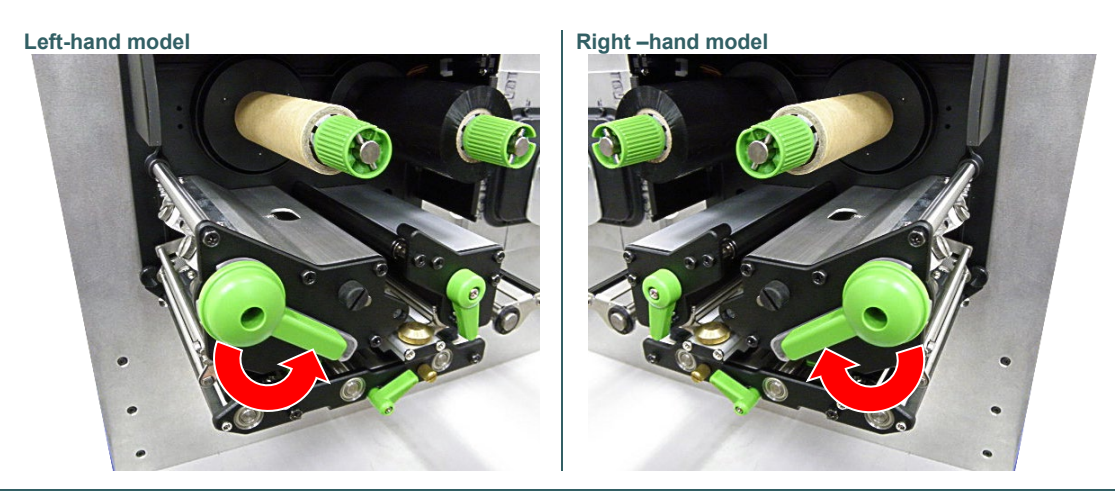

4. Thread ribbon above the ribbon guide bar and through ribbon sensor slot. (Please refer to "Loading path for ribbon" as following fig.)

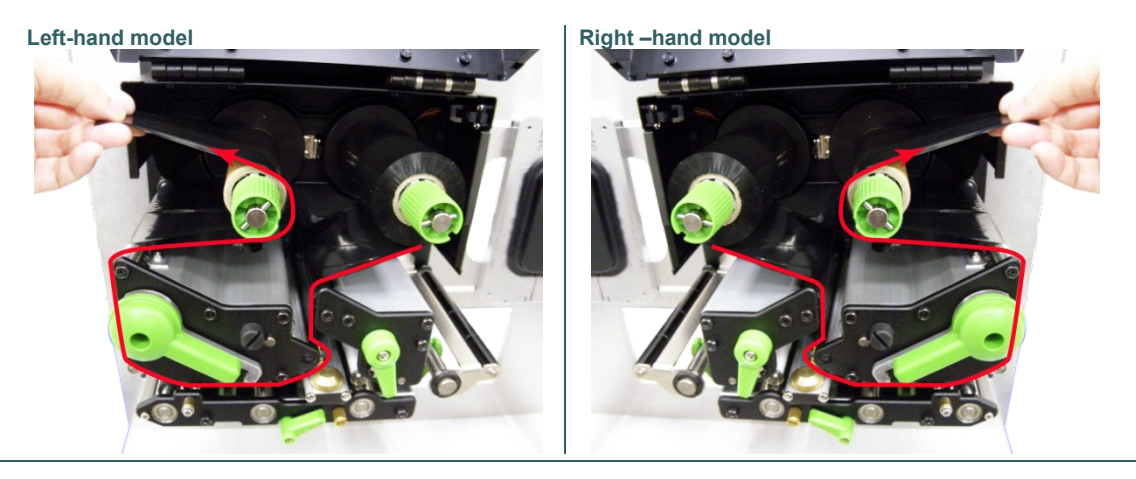

5. Wind the ribbon rewind spindle counterclockwise roughly 3~5 circles until ribbon is smooth, properly stretched and wrinkle-free.

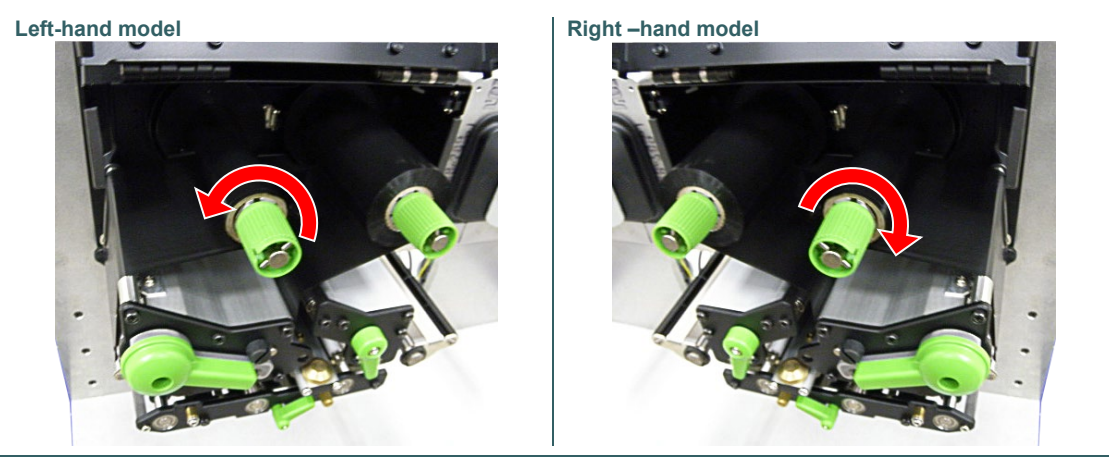

6. Close the print head mechanism by pushing the print head release lever.

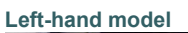

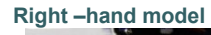

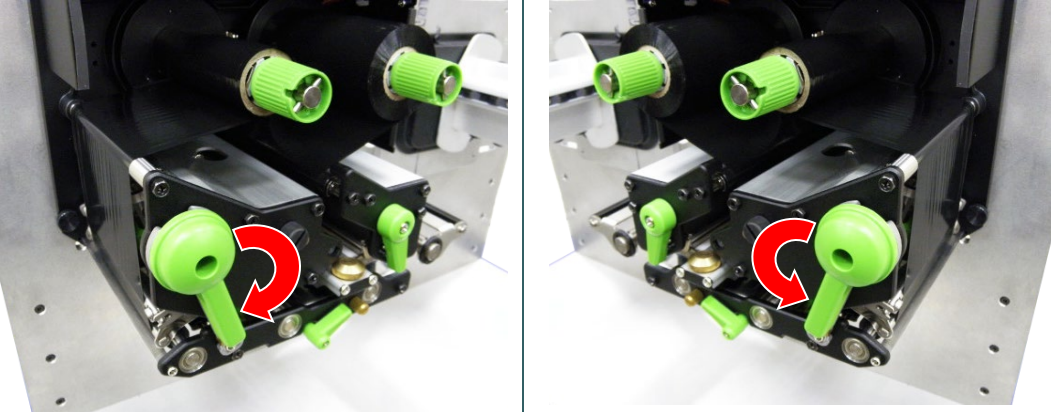

Note: Please refer to video on <u>TSC YouTube</u>.

## Loading path for ribbon

#### Left-hand model

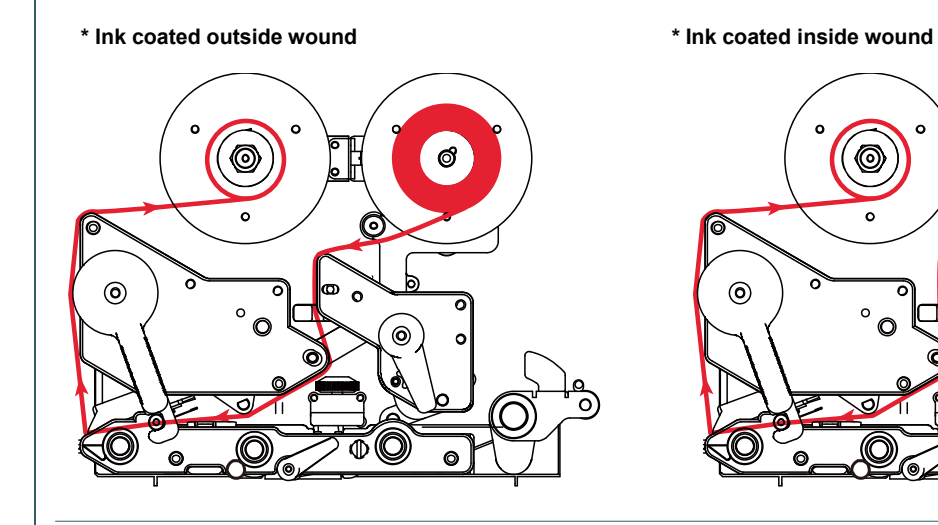

#### Right -hand model

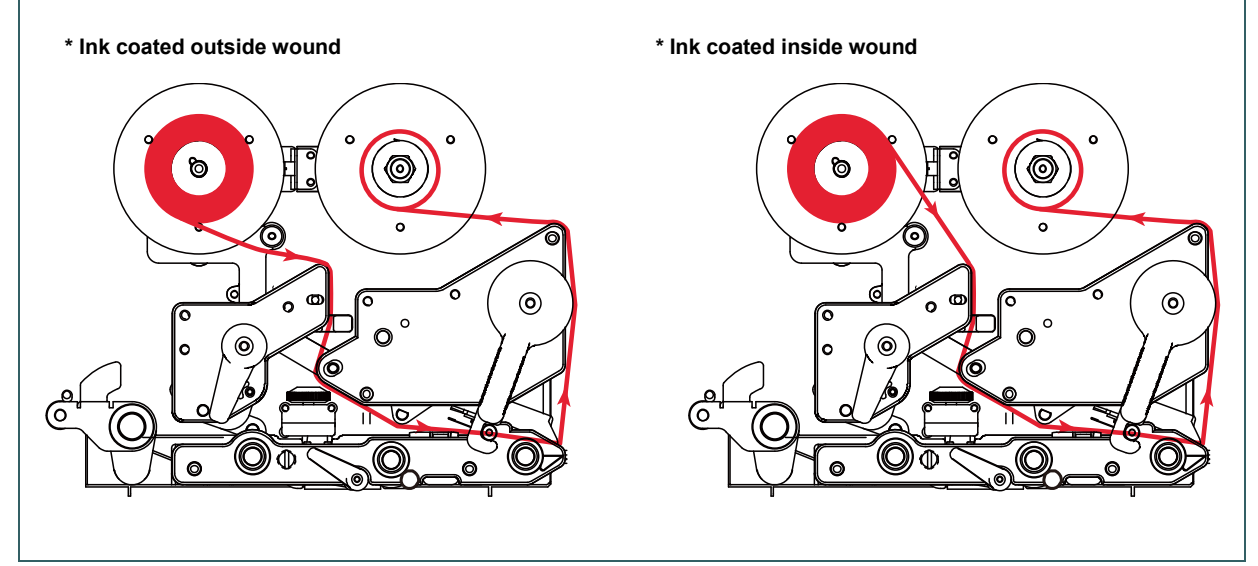

c

0

0

Ø

0

O

0

- 21 -

## 3.3 Loading the Media

#### 3.3.1 Loading the Media

1. Open the print engine cover. Note: There is no media supply spindle for standard model.

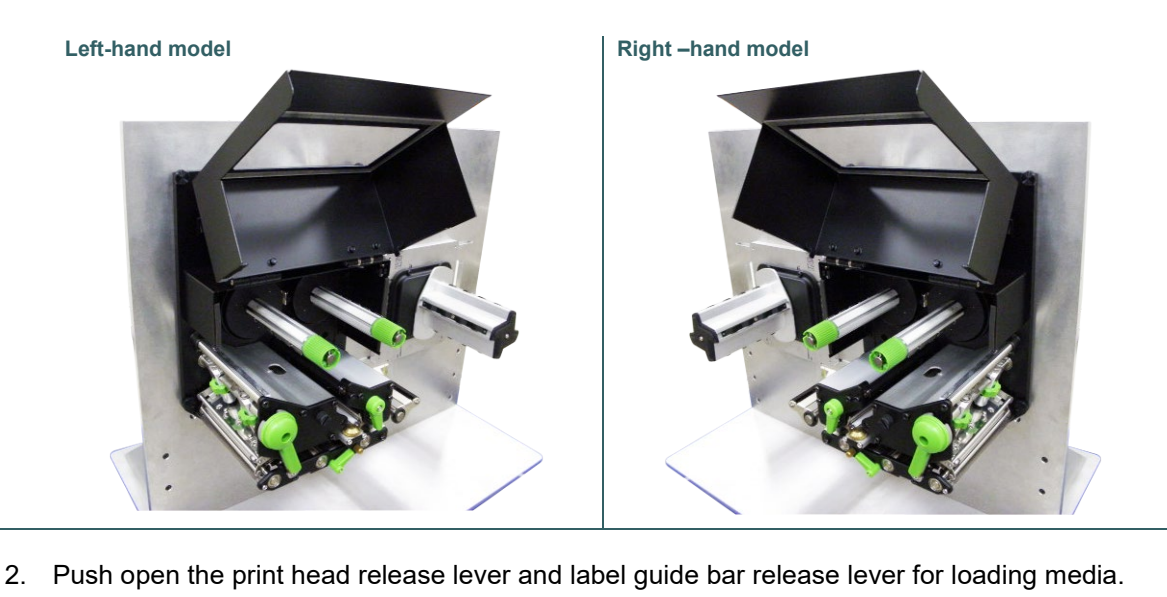

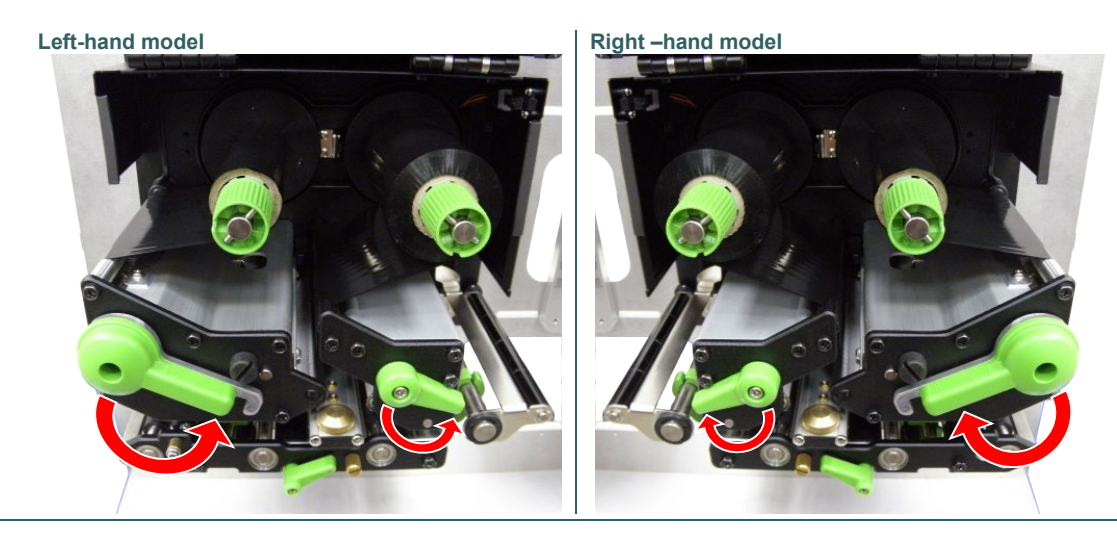

3. Pull the leading edge of the label forward through the media guide bar pass media sensor, and place the leading edge onto the platen roller.

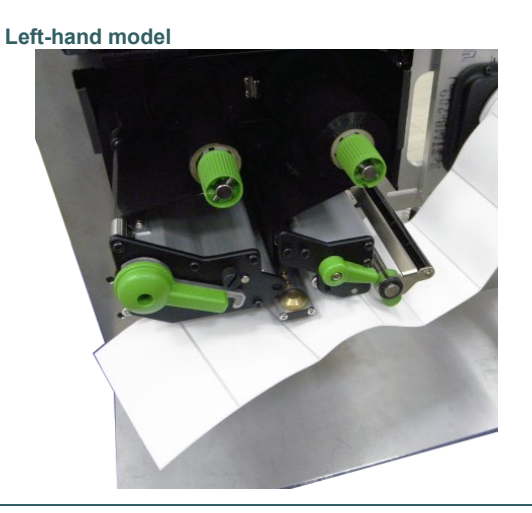

Right -hand model

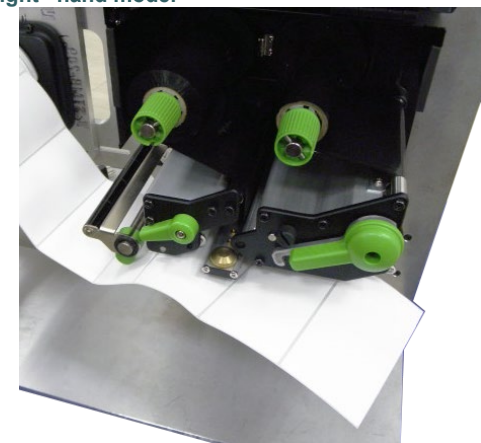

4. Adjust the rear label guide (green) to fit the label width.

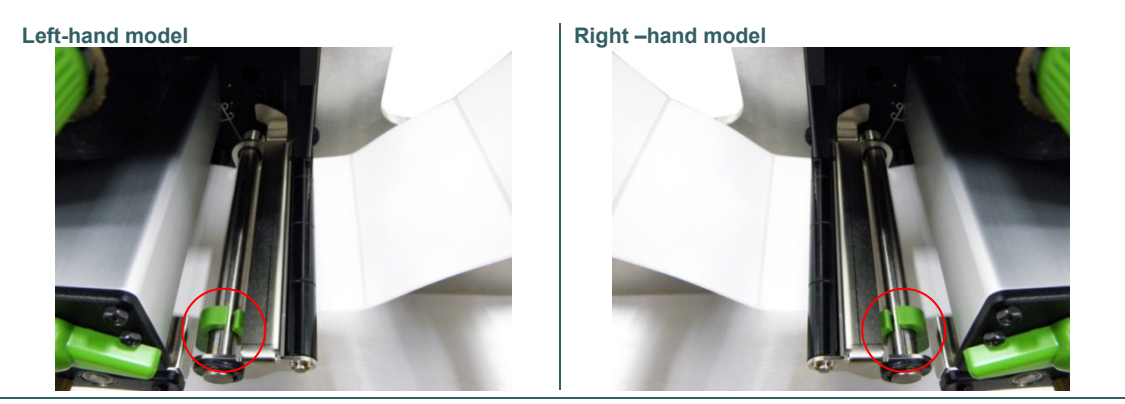

5. Adjust the front label guide (green) to fit the label width.

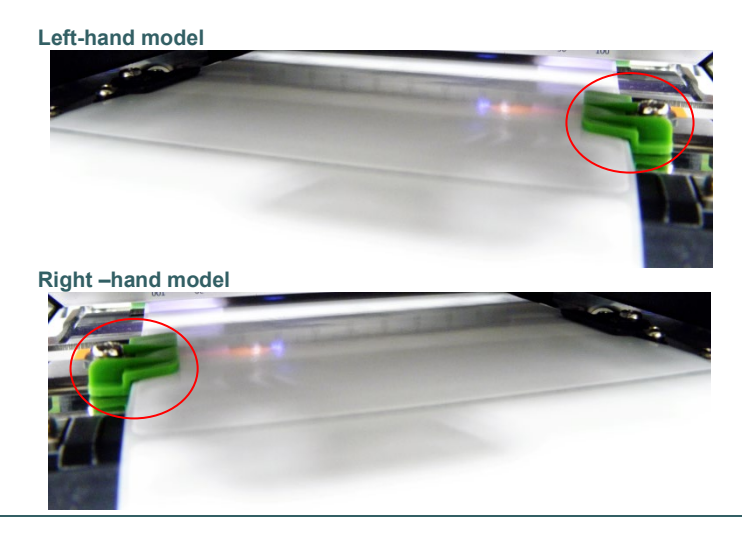

6. Move the media sensor by adjusting the media sensor position adjustment knob, make sure the gap or black mark sensor is at the location where media gap/black mark will pass through for sensing.

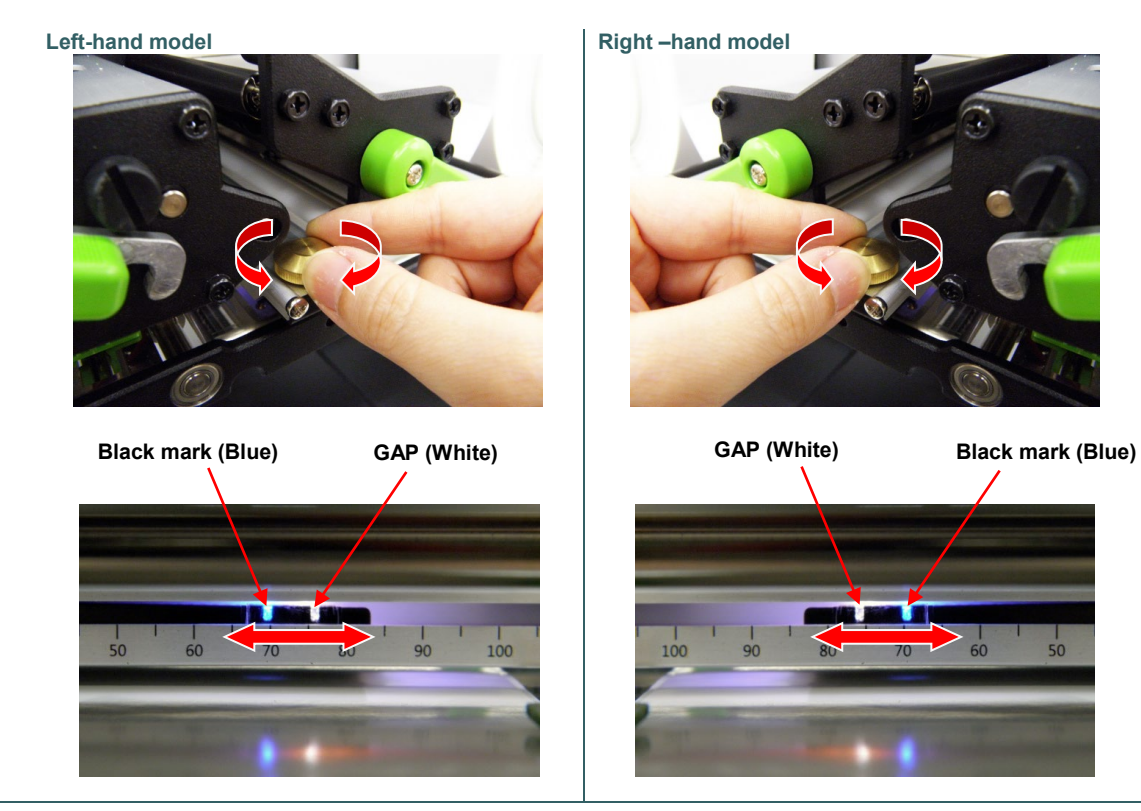

- Close print head release lever and label guide bar release lever. 7.
- Set media sensor type and calibrate the selected sensor. 8.

Left-hand model

#### Right -hand model

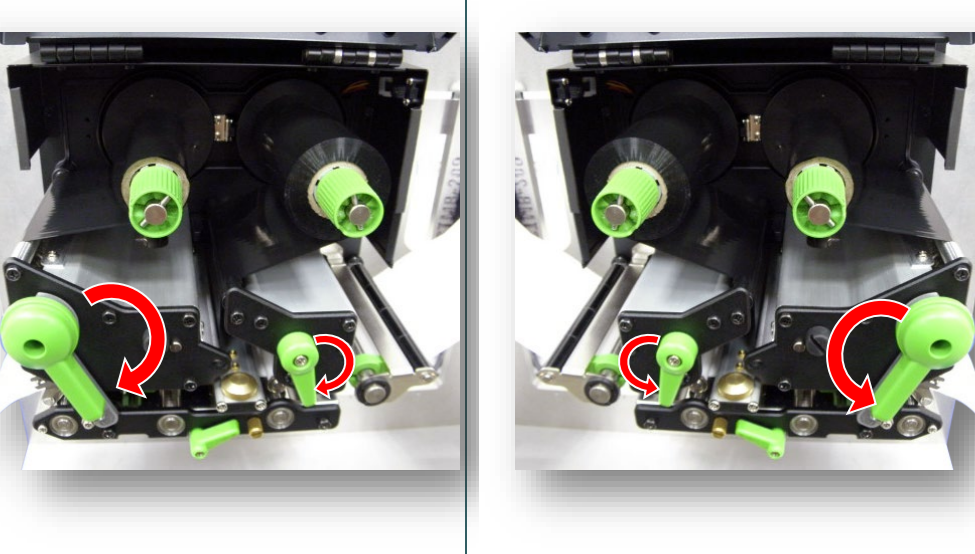

#### Note:

- \* Please calibrate the gap/black mark sensor when changing media. \* Please refer to video on <u>TSC YouTube</u>.

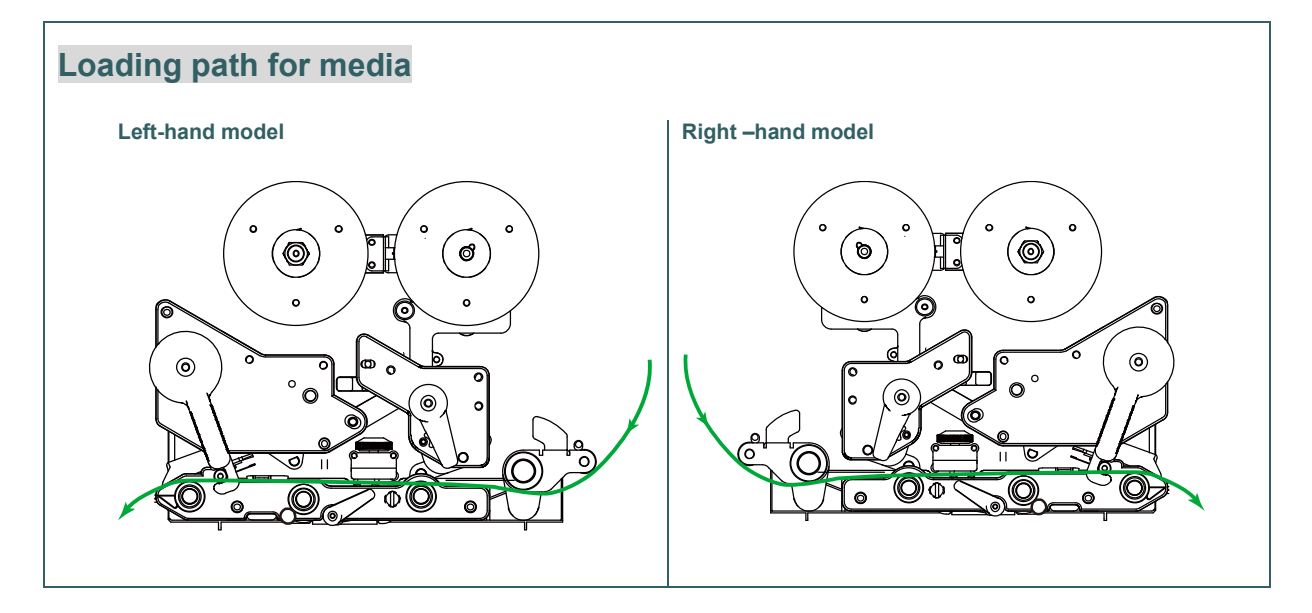

#### 3.3.2 Loading Media in Peel-off Mode

- 1. Open the print engine cover.
- 2. Please refer to section 3.3.1 step 3~8 for loading media.

Note:

- \* Please calibrate the gap/black mark sensor before loading media in peel-off mode to avoid paper jam.
- \* There are no peel-off sensor and liner rewind spindle for standard model.
- 3. Open print head release lever and label guide bar release lever to pull approximately 650mm of label through the front of the print engine.
- 4. Remove several labels to leave liner.

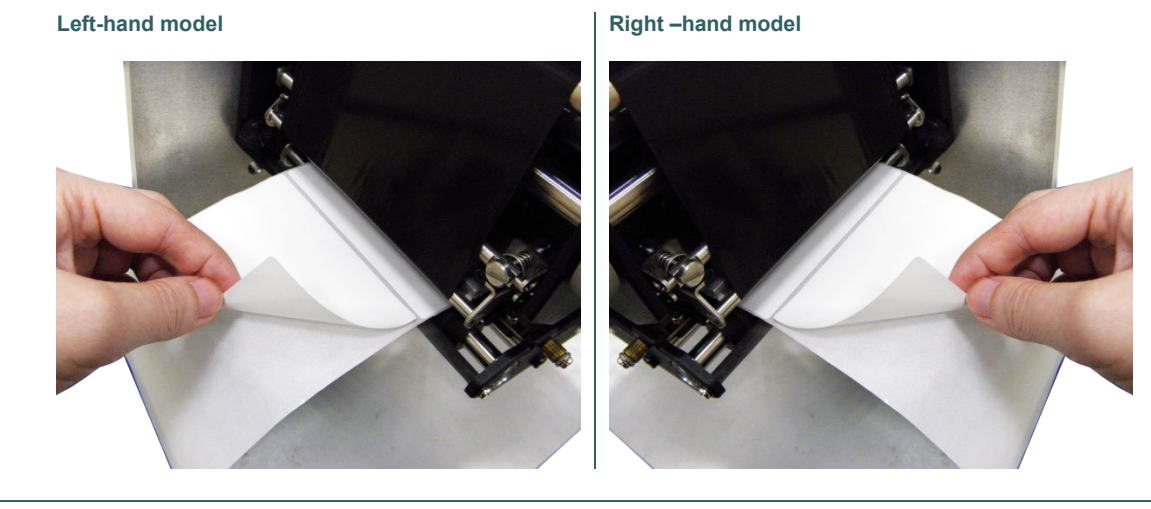

5. Open the peel-off roller release lever.

Left-hand model

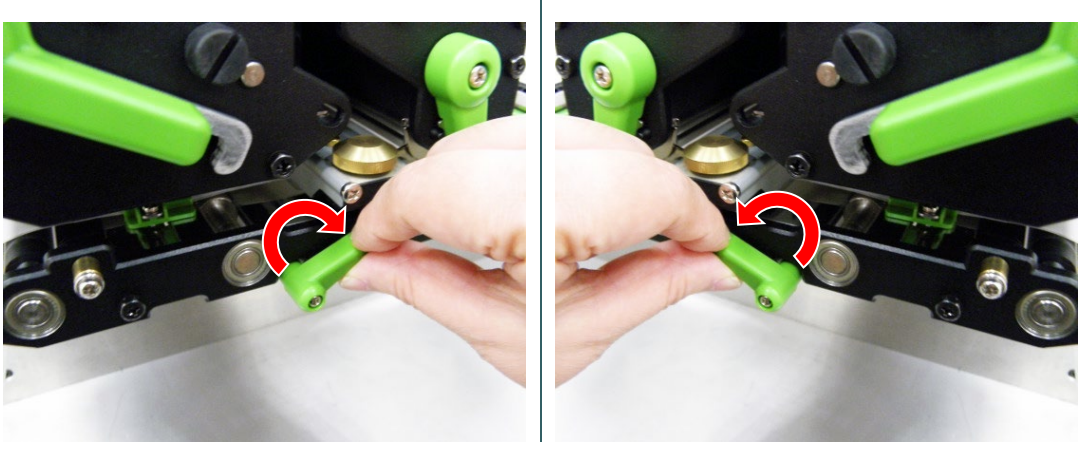

Right -hand model

- 6. Feed the leading edge of liner through the peel-off roller.
  - Left-hand model

```
Right -hand model
```

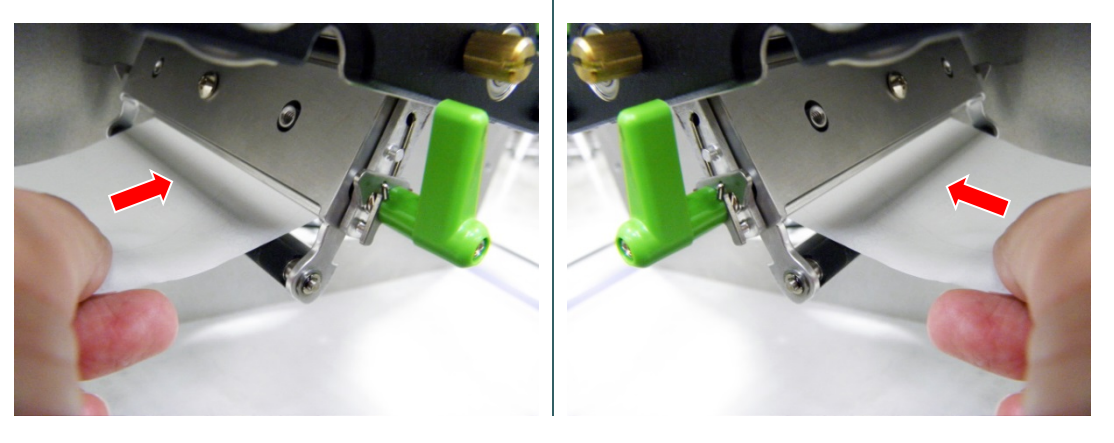

7. Press the middle of the peel-off roller to close the peel-off roller release lever.

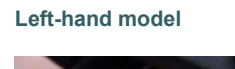

Right -hand model

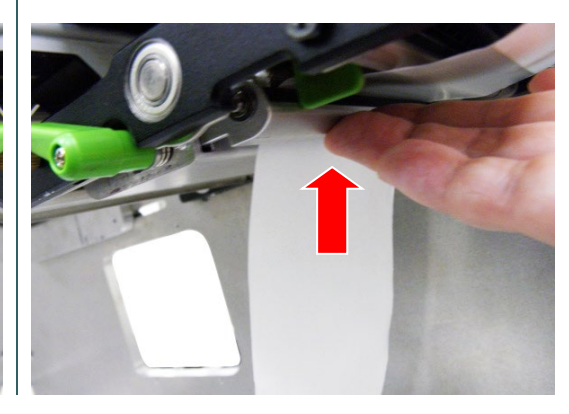

8. Close print head release lever and label guide bar release lever.

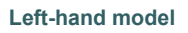

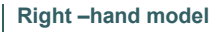

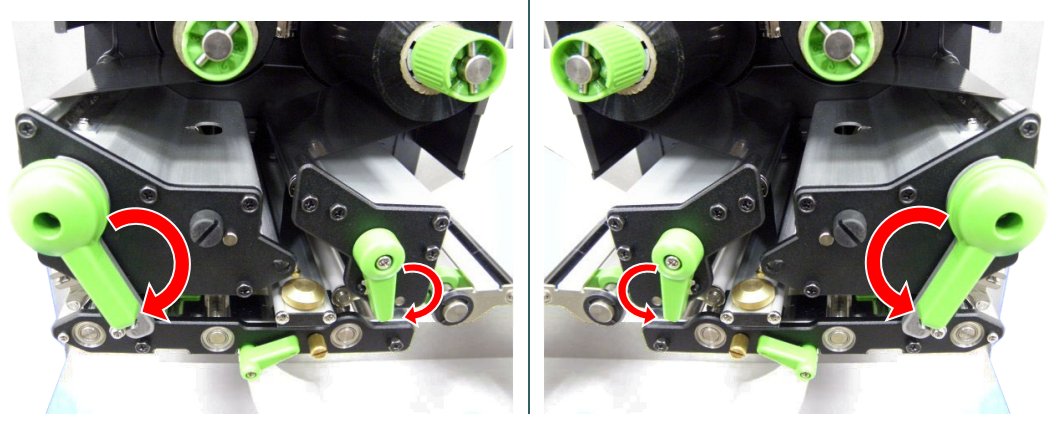

#### 9. Press the FEED button to test.

#### Left-hand model

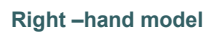

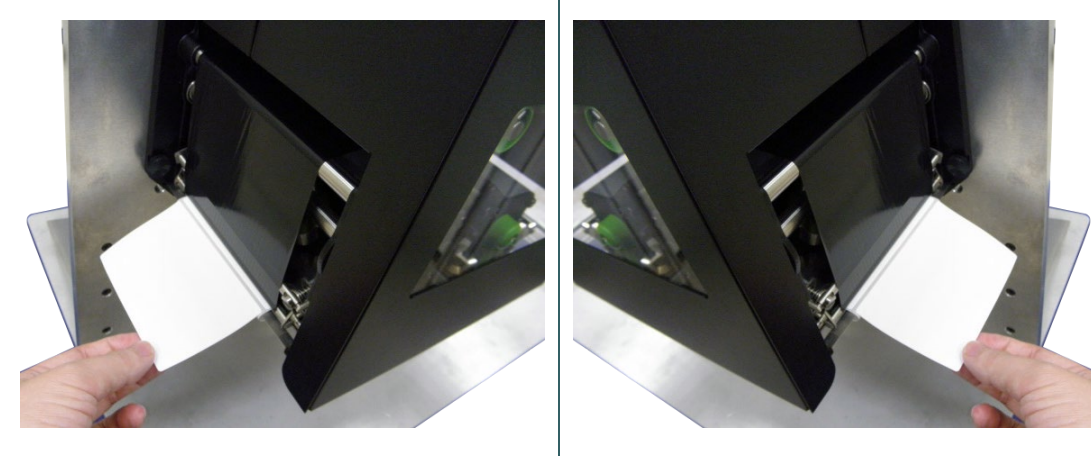

## Loading path for media in peel-off mode

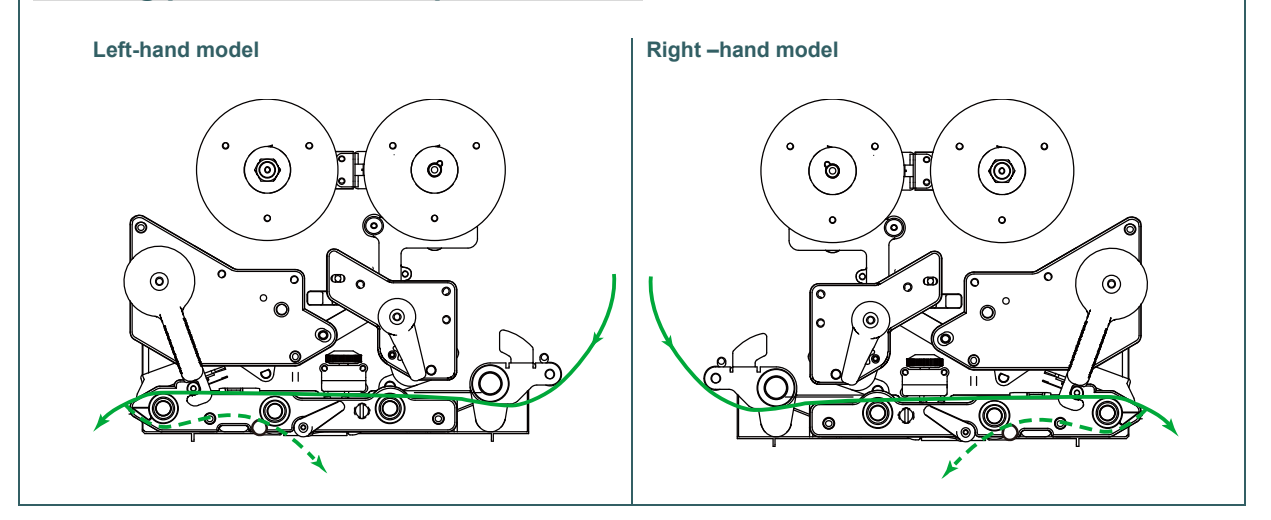
# 4. Moveable Print Head Pressure Adjustment Knob

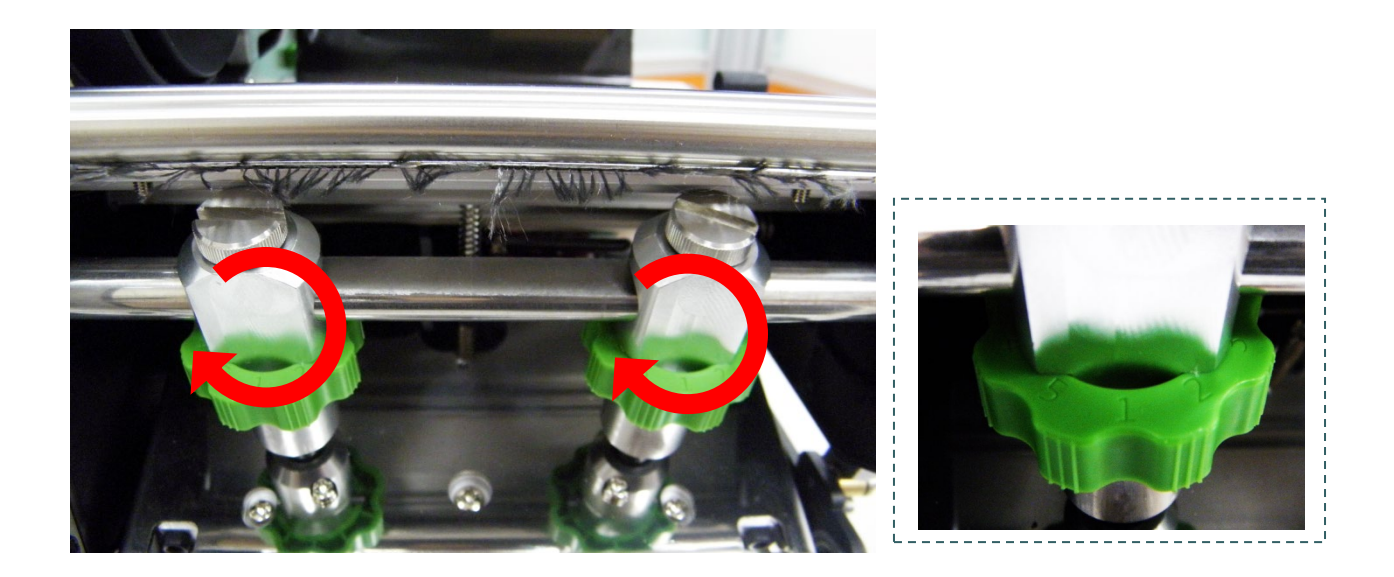

The moveable print head pressure adjustment knob has 5 levels of adjustment. Because the print engine's paper alignment is to the left side (or right side/ PEX-1200 series) of mechanism, different media widths require different pressure to print correctly. Therefore it may require to adjust the pressure knob to get your best print quality. For example, if the label width is 4", adjust both print head pressure adjustment knobs to the same level. If the label is less than 2" wide with PEX-1100 series, increase the left side print head pressure by rotating the adjustment knob clockwise and decrease the right side pressure by rotating the adjustment knob counter-clockwise to level 1.

# 4.1 Mechanism Fine Adjustment to Avoid Ribbon Wrinkles

This print engine has been fully tested before delivery. There should be no ribbon wrinkle presented on the media for general-purpose printing application. Ribbon wrinkle is related to the media thickness, print head pressure balance, ribbon film characteristics, print darkness setting...etc. In case the ribbon wrinkle happens, please follow the instructions below to adjust the print engine parts.

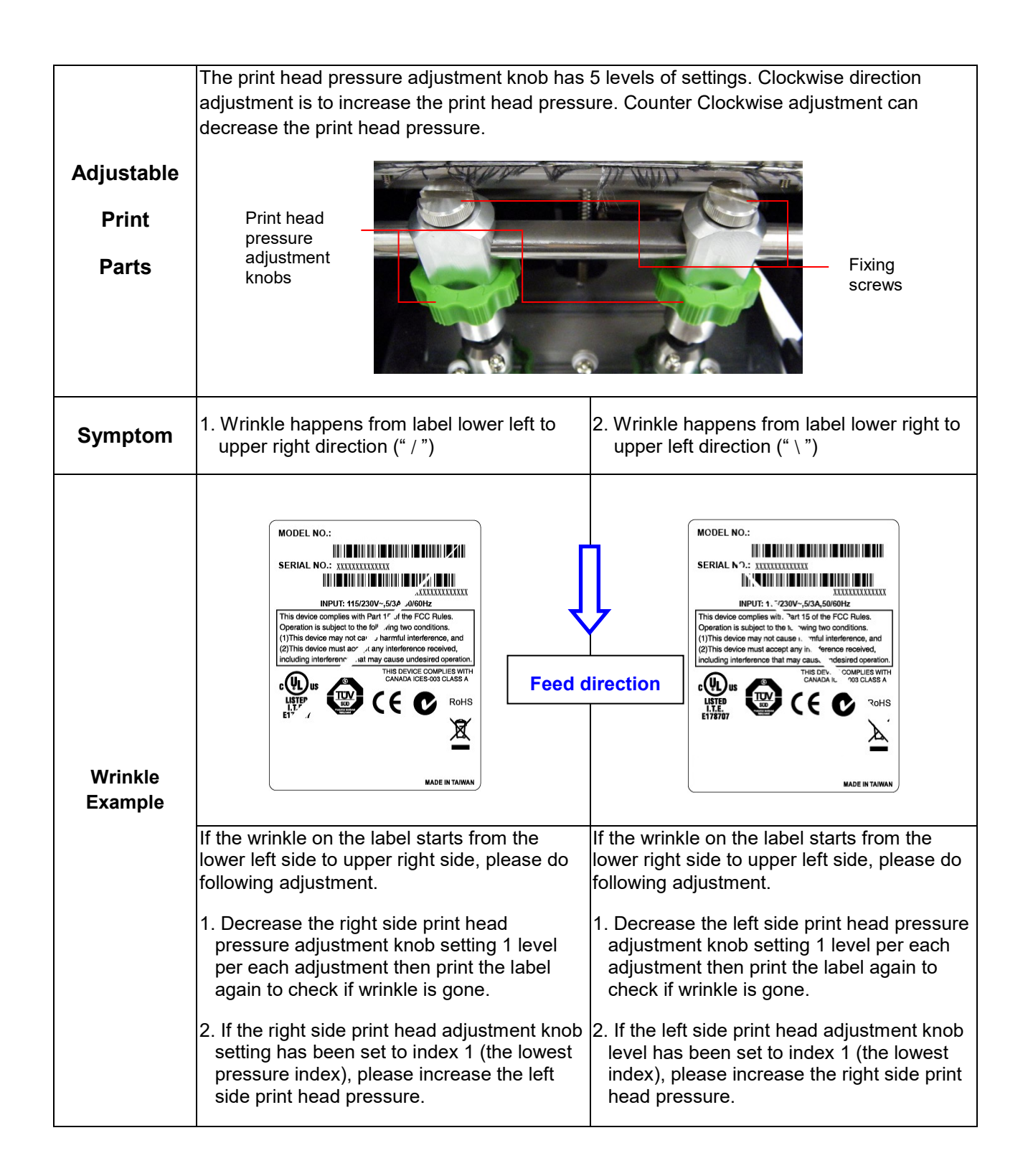

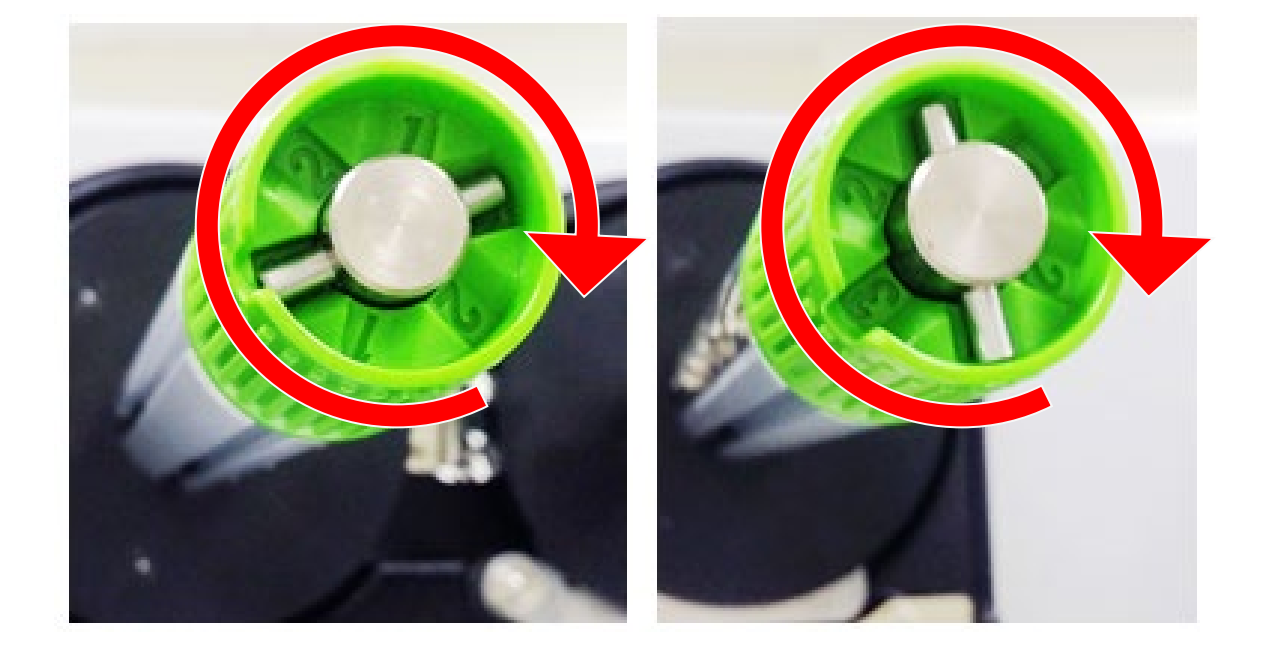

The ribbon tension adjustment knob has 3 levels of adjustment. Because the print engine's ribbon alignment is to the left side (or right side/ PEX-1200 series) of mechanism, different ribbon width require different tension to print correctly. Therefore it may require to adjust the ribbon tension knob to get your best print quality. The biggest tension is #1. Adjust the tension by turning the knobs to suitable # (1, 2 or3) on both ribbon supply & rewind spindles, suggest the tension # to be the same on both spindles. Factory default tension is #1.

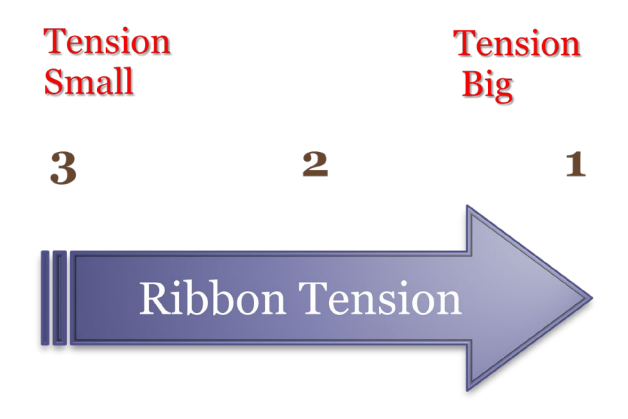

## 2.3 Suggestion of Ribbon Tension Adjustment

#### For 4" width ribbon

If the ribbon width is 4", adjust both ribbon tension adjustment knobs to the #1 on ribbon supply & rewind spindles. (Factory default tension is #1)

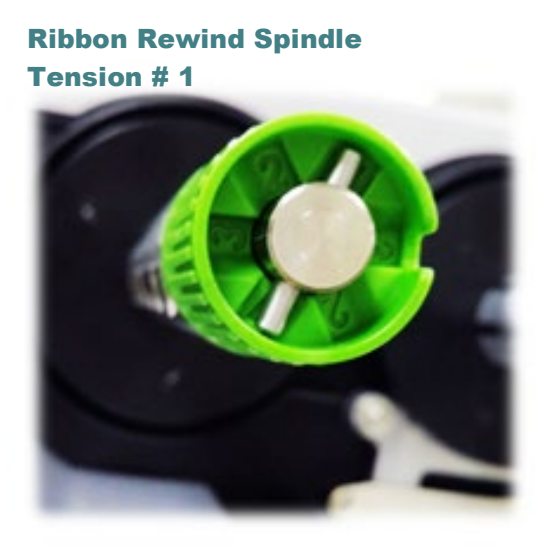

Ribbon Supply Spindle Tension # 1

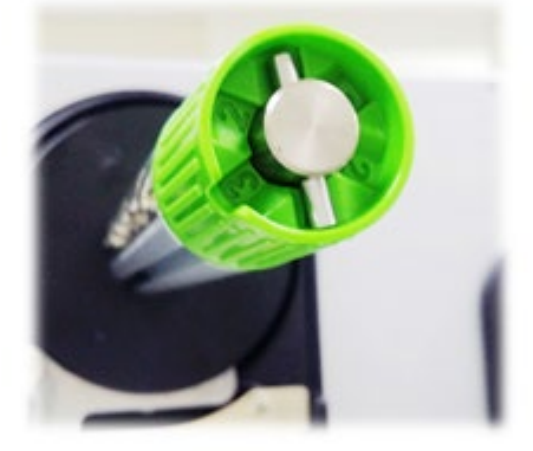

#### For 3" width ribbon

If the ribbon width is 3", adjust both ribbon tension adjustment knobs to the #2 on ribbon supply & rewind spindles.

#### Ribbon Rewind Spindle Tension # 2

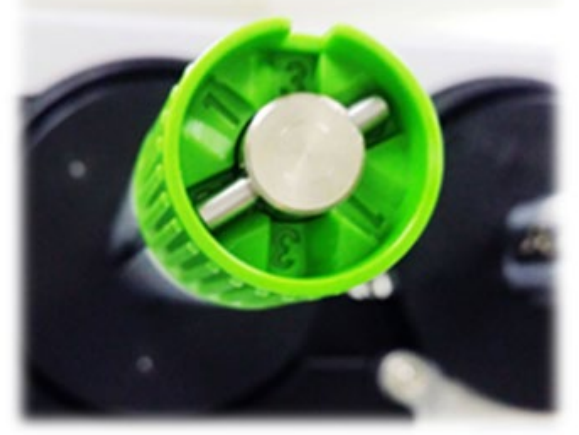

Ribbon Supply Spindle Tension # 2

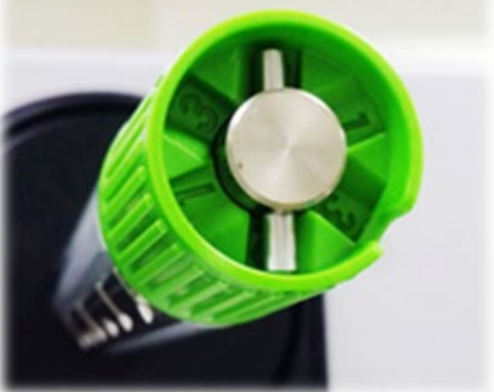

#### For 2" width ribbon

If the ribbon width is 2", adjust both ribbon tension adjustment knobs to the #3 on ribbon supply & rewind spindles.

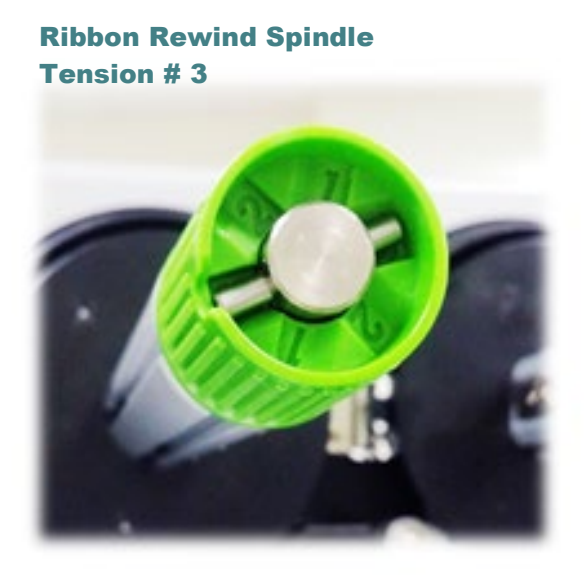

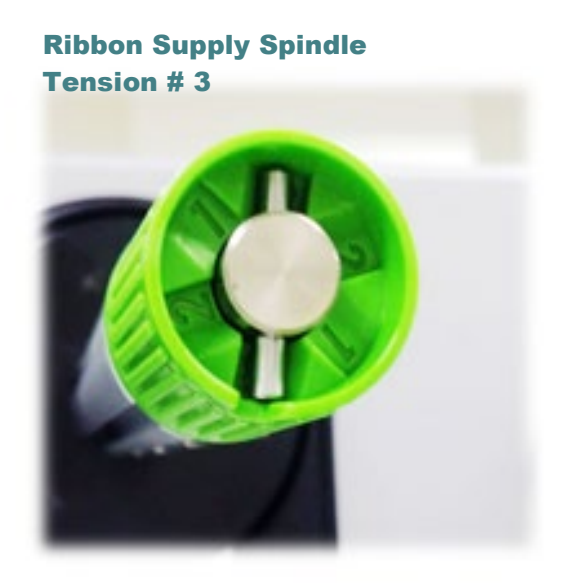

# 6. Diagnostic Tool

TSC's Diagnostic Utility is an integrated tool incorporating features that enable you to explore a print engine's settings/status; change a print engine's settings; download graphics, fonts and firmware; create a print bitmap font; and send additional commands to a print engine. With the aid of this powerful tool, you can review print engine status and setting in an instant, which makes it much easier to troubleshoot problems and other issues.

## 6.1 Start the Diagnostic Tool

1. Double click on the Diagnostic tool icon

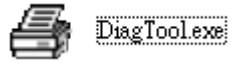

to start the software.

2. There are four features (Printer Configuration, File Manager, Bitmap Font Manager, Command Tool) included in the Diagnostic utility.

| Features tab   | <ul> <li>Diagnostic Tool 1.63</li> <li>Language</li> <li>English</li> </ul> | Unit<br>C inch C mm                      | ]            |
|----------------|-----------------------------------------------------------------------------|------------------------------------------|--------------|
| I              | Printer Configuration File Mana                                             | ger   Bitmap Font Manager   Command Tool | Interface    |
|                | Printer Function                                                            | Printer Configuration                    |              |
|                | Calibrate Sensor                                                            | Version: Cutting Counter: 0              |              |
|                | Ethernet Setup                                                              | Serial No: Mileage: Km                   |              |
| Γ              | RTC Setup                                                                   | Check Sum:                               |              |
| Printer        | Factory Default                                                             | Speed Ribbon                             |              |
| Tunctions      | Reset Printer                                                               | Density Ribbon Sensor                    |              |
|                | Print Test Page                                                             | Paper Width inch Ribbon Encoder Err.     |              |
|                | Configuration Page                                                          | Media Sensor                             | Print engine |
|                | Dump Text                                                                   | Gap inch Head-up Sensor 🔽                | Setup        |
|                | Ignore AUTO.BAS                                                             | Gap Offset inch Reprint After Error      |              |
|                | Exit Line Mode                                                              | Post-Print Action Maximum Length inch    |              |
|                | Password Setup                                                              | Reference Bline Inten.                   |              |
|                | · · · · · · · · · · · · · · · · · · ·                                       | Direction Continuous Inten.              |              |
|                |                                                                             | Offset Threshold Detection               |              |
|                | Printer Status                                                              | Shift X                                  |              |
|                |                                                                             | Shift Y                                  |              |
| Printer Status | Get Status                                                                  | Clear Load Save Set Get                  |              |
|                | LPT1 COM1 9600,N                                                            | 7]<br>N,8,1 RTS 2018/6/25 下午 04:18:09    |              |

# 6.2 Function

- 1. Connect the print engine and computer with a cable.
- 2. Select the PC interface connected with bar code print engine.

| Interface<br>USB Setup<br>The default interface setting is USB<br>interface. If USB interface is<br>connected with print engine, no<br>other settings need to be changed<br>in the interface field | USB cable                                                                                                    | Other cable                                    |
|----------------------------------------------------------------------------------------------------|----------------------------------------------------------------------------------------------------|------------------------------------------------|
|                                                                                                    | The default interface setting is USB interface. If USB interface is connected with print engine, no other settings need to be changed in the interface field | COM Setup 2<br>USB<br>COM 1<br>LPT<br>ETHERNET |

- 3. Click the "Printer Function" button to setup.
- 4. The detail functions in the Printer Function Group are listed as below.

| Printer Function   | Function           | Description                                                                       |  |
|--------------------|--------------------|-----------------------------------------------------------------------------------|--|
| Calibrate Sensor   | Calibrate Sensor   | Calibrate the sensor specified in the Print engine Setup group media sensor field |  |
| Ethernet Setup     | Ethernet Setup     | Setup the IP address, subnet mask, gateway for the on board Ethernet              |  |
| RTC Setup          | RTC Setup          | Synchronize print engine Real Time Clock with PC                                  |  |
| Beset Printer      | Factory Default    | Initialize the print engine and restore the settings to factory default.          |  |
|                    | Reset Printer      | Reboot print engine                                                               |  |
| Print Test Page    | Print Test Page    | Print a test page                                                                 |  |
| Configuration Page | Configuration Page | Print configuration                                                               |  |
| Dump Text          | Dump Text          | To activate dump mode                                                             |  |
| Ignore AUTO.BAS    | Ignore AUTO.BAS    | Ignore the downloaded AUTO.BAS program                                            |  |
| Exit Line Mode     | Exit Line Mode     | Exit line mode.                                                                   |  |
| Password Setup     | Password Setup     | Set the password to protect the settings                                          |  |

For more information about Diagnostic Tool, please refer to the diagnostic utility quick start guide in the CD disk \ Utilities directory.

## 2.3 Setting Ethernet by Diagnostic Tool

The Diagnostic Utility is enclosed in the CD disk \Utilities directory. Users can use Diagnostic Tool to setup the Ethernet by RS-232, USB and Ethernet interfaces. The following contents will instruct users how to configure the Ethernet by these three interfaces.

#### 2.3.2 Using USB interface to setup Ethernet interface

- 1. Connect the print engine and computer with USB cable.
- 2. Turn on the print engine power switch.
- 3. Start the Diagnostic Utility by double clicking on the 🛛 🕂 DiagToolexe icon.
- 4. The Diagnostic Utility default interface setting is USB interface. If USB interface is connected with print engine, no other settings need to be changed in the interface field.

| Interface       |       |
|-----------------|-------|
| USB 💌           | Setup |
| USB<br>COM      |       |
| LPT<br>ETHERNET |       |
|                 |       |

5. Click on the "Ethernet Setup" button from "Printer Function" group in Printer Configuration tab to setup the IP address, subnet mask and gateway for the on board Ethernet.

|                    | 🕘 Ethernet Setup 🔀                                |
|--------------------|---------------------------------------------------|
| Printer Function   | IP Setup<br>© DHCP<br>© Static IP                 |
| Ethernet Setup     | IP 255.255.255                                    |
| Print Test Page    | Subnet Mask 255.255.255                           |
| Reset Printer      | Gateway 200.200.200.200<br>Printer Name PS-FF04E2 |
| Factory Default    | MAC Address 00-1B-82-FF-04-E2                     |
| Ignore AUTO.BAS    |                                                   |
| Configuration Page | Set Printer Name Set IP Cancel                    |

#### 6.3.2 Using RS-232 interface to setup Ethernet interface

- 1. Connect the computer and the print engine with a RS-232 cable.
- 2. Turn on the print engine power.
- 3. Start the Diagnostic Utility by double clicks on the
- 📑 DiagTool.exe

icon.

4. Select "COM" as interface then click on the "Setup" button to setup the serial port baud rate, parity check, data bits, stop bit and flow control parameters.

| Interface<br>COM  Setup | 🖨 RS232 Setup                                | ×      |
|-------------------------|----------------------------------------------|--------|
| COM<br>LPT<br>ETHERNET  | COM Port<br>Baud Rate                        | COM1   |
|                         | Data Bits                                    | 8      |
|                         | Parity Check<br>Stop Bit(s)                  |        |
|                         | Hardware Handshaking<br>Software Handshaking | RTS    |
|                         |                                              | Set    |
|                         |                                              | Cancel |

2. Click on the "Ethernet Setup" button from printer function of Printer Configuration tab to setup the IP address, subnet mask and the gateway for the on board Ethernet.

| -Printer Function- | 🖨 Ethernet Setup 🔀             |
|--------------------|--------------------------------|
| Calibrate Sensor   | IP Setup                       |
| Ethernet Setup     | © DHCP                         |
| RTC Setup          |                                |
| Print Test Page    | 255.255.255                    |
| Reset Printer      | Cuture Mart 255,255,255        |
| Factory Default    | 255.255.255                    |
| Dump Text          | Printer Name PS-FF04E2         |
| Ignore AUTO.BAS    | NAC Address 00-1B-82-FF-04-E2  |
| Configuration Page | MAL Address ()                 |
|                    |                                |
|                    | Set Printer Name Set IP Cancel |

#### 6.3.3 Using Ethernet interface to setup Ethernet interface

- 1. Connect the computer and the print engine to the LAN.
- 2. Turn on the print engine power.
- 3. Start the Diagnostic Utility by double clicks on the

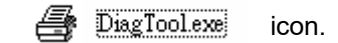

4. Select "Ethernet" as the interface then click on the "Setup" button to setup the IP address, subnet mask and gateway for the on board Ethernet.

| Interface                     | TCP/IP Sets                           | ID.                                           |                                       |                                   |                          |                                                                       |
|-------------------------------|---------------------------------------|-----------------------------------------------|---------------------------------------|-----------------------------------|--------------------------|-----------------------------------------------------------------------|
| USB<br>COM<br>LPT<br>ETHERNET | Printer Name<br>11033-50<br>PS-C76790 | MAC<br>00:18:92:FF:02:0C<br>00:18:11:C7:67:90 | IP Address<br>10.0.6.125<br>10.0.6.24 | Model Name<br>TT033-50<br>DP-G321 | Status<br>Ready<br>Ready | IP Setting<br>IP Address/Printer Name:<br>10.0.6.125<br>Port:<br>9100 |
|                               | Discover Devi                         | ce Change IP Addre                            | ss Factory Defa                       | ault Web So                       | etup                     | Exit                                                                  |

- 5. Click the "Discover Device" button to explore the printers that exist on the network.
- 6. Select the printer in the left side of listed printers, the correspondent IP address will be shown in the right side "IP address/Printer Name" field.
- 7. Click "Change IP Address" to configure the IP address obtained by DHCP or static.

| 🖨 Ethernet S                      | Setup 🔀           |
|-----------------------------------|-------------------|
| IP Setup<br>© DHCP<br>© Static IP |                   |
| IP                                | 10.0.6.125        |
| Subnet Mask                       | 255.255.255.0     |
| Gateway                           | 10.0.6.253        |
| Printer Name                      | TT033-50          |
| MAC Address                       | 00:1B:82:FF:02:0C |
|                                   |                   |
| Set Printer Na                    | ame Set IP Cancel |

The default IP address is obtained by DHCP. To change the setting to static IP address, click "Static IP" radio button then enter the IP address, subnet mask and gateway. Click "Set IP" to take effect the settings.

Users can also change the "Printer Name" by another model name in this fields then click "Set Printer Name" to take effect this change.

# Note: After clicking the "Set Printer Name" or "Set IP" button, print engine will reset to take effect the settings.

2. Click "Exit" button to exit the Ethernet interface setup and go back to Diagnostic Tool main screen.

#### Factory Default button

This function will reset the IP, subnet mask, gateway parameters obtained by DHCP and reset the printer name.

#### Web setup button

Except to use the Diagnostic Utility to setup the print engine, you can also explore and configure the print engine settings and status or update the firmware with the IE or Firefox web browser. This feature provides a user friendly setup interface and the capability to manage the print engine remotely over a network.

# 7. LCD Menu Function

# 7.1 Enter the Menu

Press the left side soft key (means ) to enter the "Menu".

| Left soft S                      |  |
|----------------------------------|--|
| Model name A.X.XX EZD 2018/06/11 |  |
| Ready                            |  |
| VI-FI 10.0.10.109                |  |
|                                  |  |

Use the navigational keys to select the "icon" (be marked in green) and press the right soft key (means

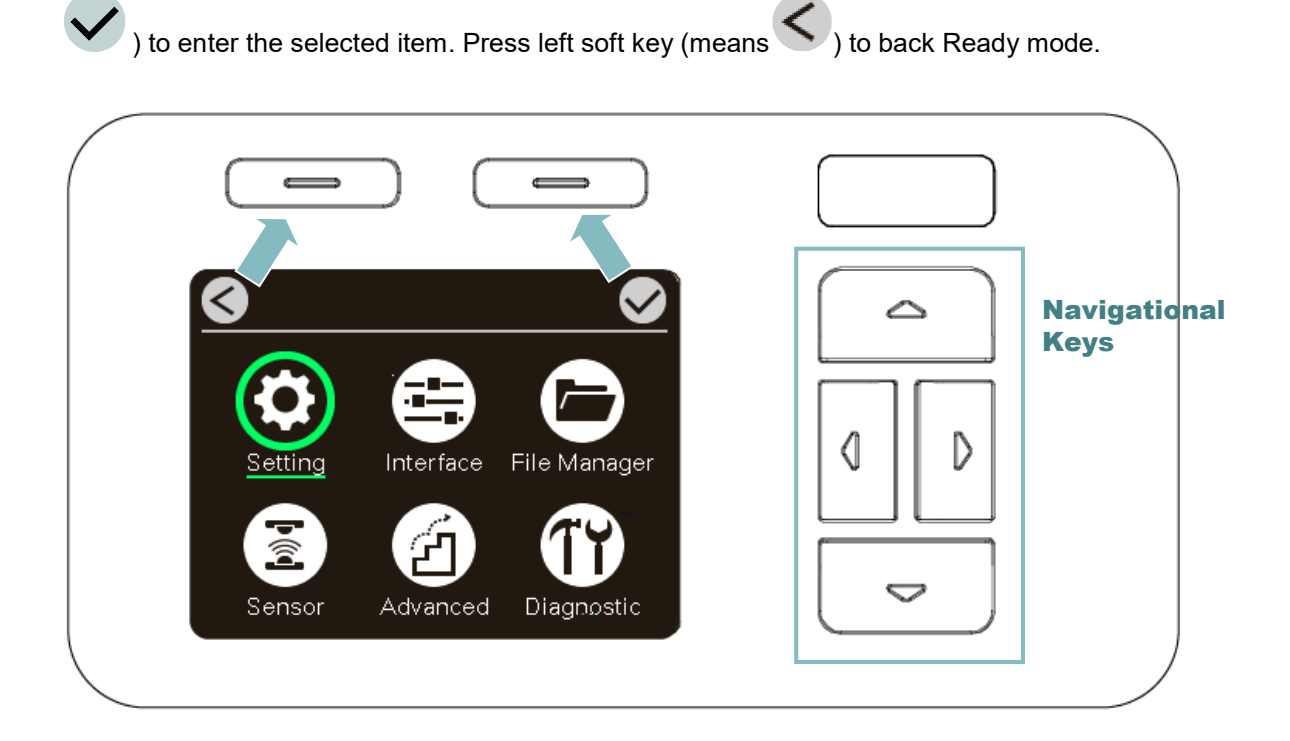

# 7.2 Menu Overview

There are six categories for the menu. You can easy to set the settings of print engine without connecting the computer. Please refer to following sections for more details.

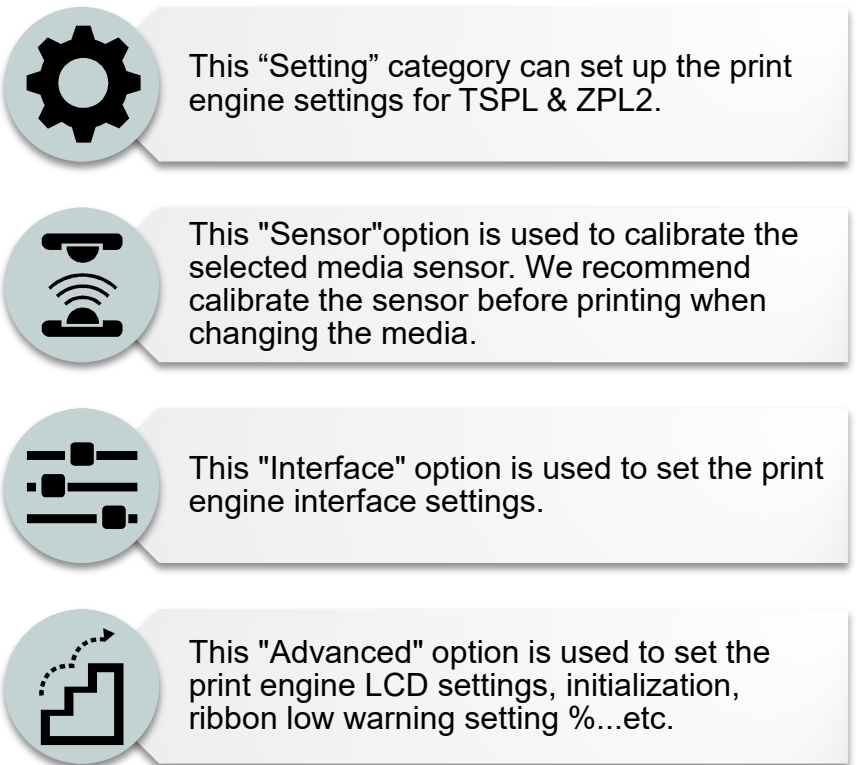

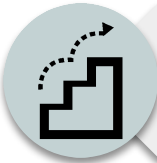

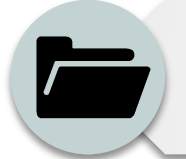

This "File Manager" option is used to check/ manager the print engine available memory.

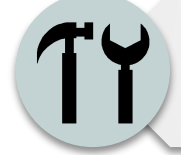

This "Diagnostic" optin is used to review print engine to troubleshoot problems and other issues.

# 7.3 Setting

Press the right soft key to switch the TSPL and the ZPL2. Select the item by navigational key and press right soft key to enter the selected item.

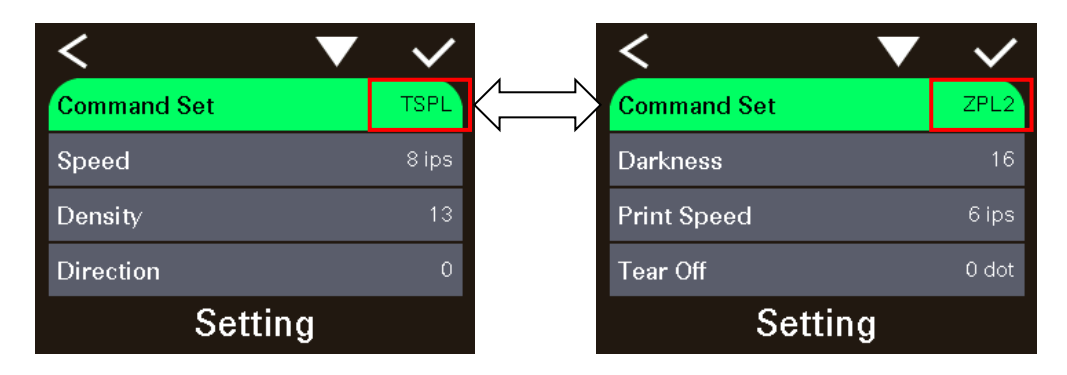

#### 2.3.2 **TSPL**

This "TSPL" category can set up the print engine settings for TSPL.

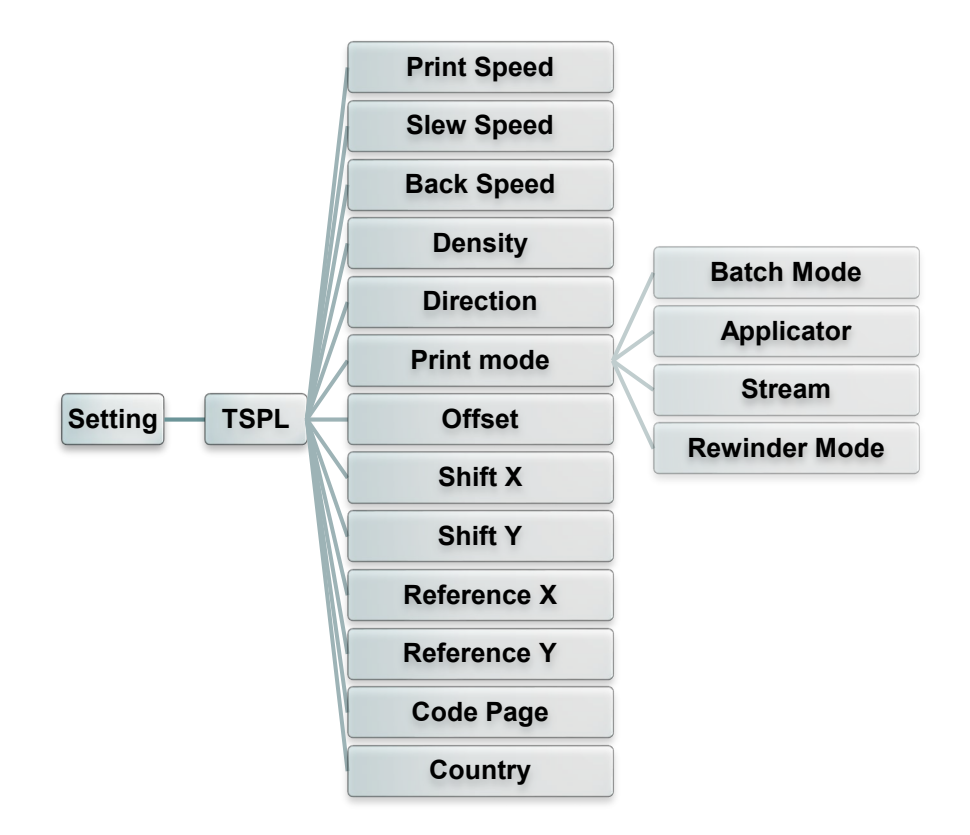

| ltem        | Description                                                                                                    | Default                                            |
|-------------|----------------------------------------------------------------------------------------------------|----------------------------------------------------|
| Print Speed | Use this item to setup print speed. Available setting range is 2~18 for 203dpi, 2~14 for 300dpi and 1.5 ~6 for 600dpi. | 203 dpi: 6 ips<br>300 dpi: 4 ips<br>600 dpi: 3 ips |
| Slew Speed  | Use this item to setup feed speed. Setting value is up to 8 ips.                                                       | 203 dpi: 6 ips<br>300 dpi: 4 ips<br>600 dpi: 3 ips |
| Back Speed  | Use this item to setup back feed speed. Setting value is up to 6 ips.                                                  | 2 ips                                              |

| Density     | Use this option<br>setting range is<br>need to adjust                                                | 8                                                                                                    |            |
|-------------|----------------------------------------------------------------------------------------------------|----------------------------------------------------------------------------------------------------|------------|
| Direction   | The direction s<br>setup the print<br>DIREC                                                          | Setting value is either 1 or 0. Use this item to out direction.         TION 0       DIRECTION 1         Direction                                                                                                    | 0          |
| Print mode  | This item is us<br>as below,<br>Print Mode<br>Batch Mode<br>Applicator<br>Stream<br>Rewinder<br>Mode | ed to set the print mode. There are 6 modes           Description           Once image is printed completely, label gap/black mark will be fed to the tear plate location for tear away.           The print engine prints a label when it receives a signal from the applicator.           The print engine prints a batch of labels with backfeed occurring only at the start and end of the batch instead of between individual labels.           The print engine prints without pausing between labels. The media is wound onto a core after printing. | Batch Mode |
| Offset      | This item is us setting value ra                                                                     | 0 dot                                                                                                    |            |
| Shift X     | This item is us                                                                                      | 0 dot                                                                                                    |            |
| Shift Y     | value range is                                                                                       | 0 dot                                                                                                    |            |
| Reference X | This item is us                                                                                      | 0 dot                                                                                                    |            |
| Reference Y | system horizor<br>from 0 dot to 9                                                                    | 0 dot                                                                                                    |            |
| Code page   | Use this item t<br>set.                                                                              | 850                                                                                                    |            |
| Country     | Use this optior value range is                                                                       | 001                                                                                                    |            |

Note: If printing from enclosed software/driver, the software/driver will send out the commands, which will overwrite the settings set from the panel.

## 7.3.2 ZPL2

This "ZPL2" category can set up the print engine settings for ZPL2.

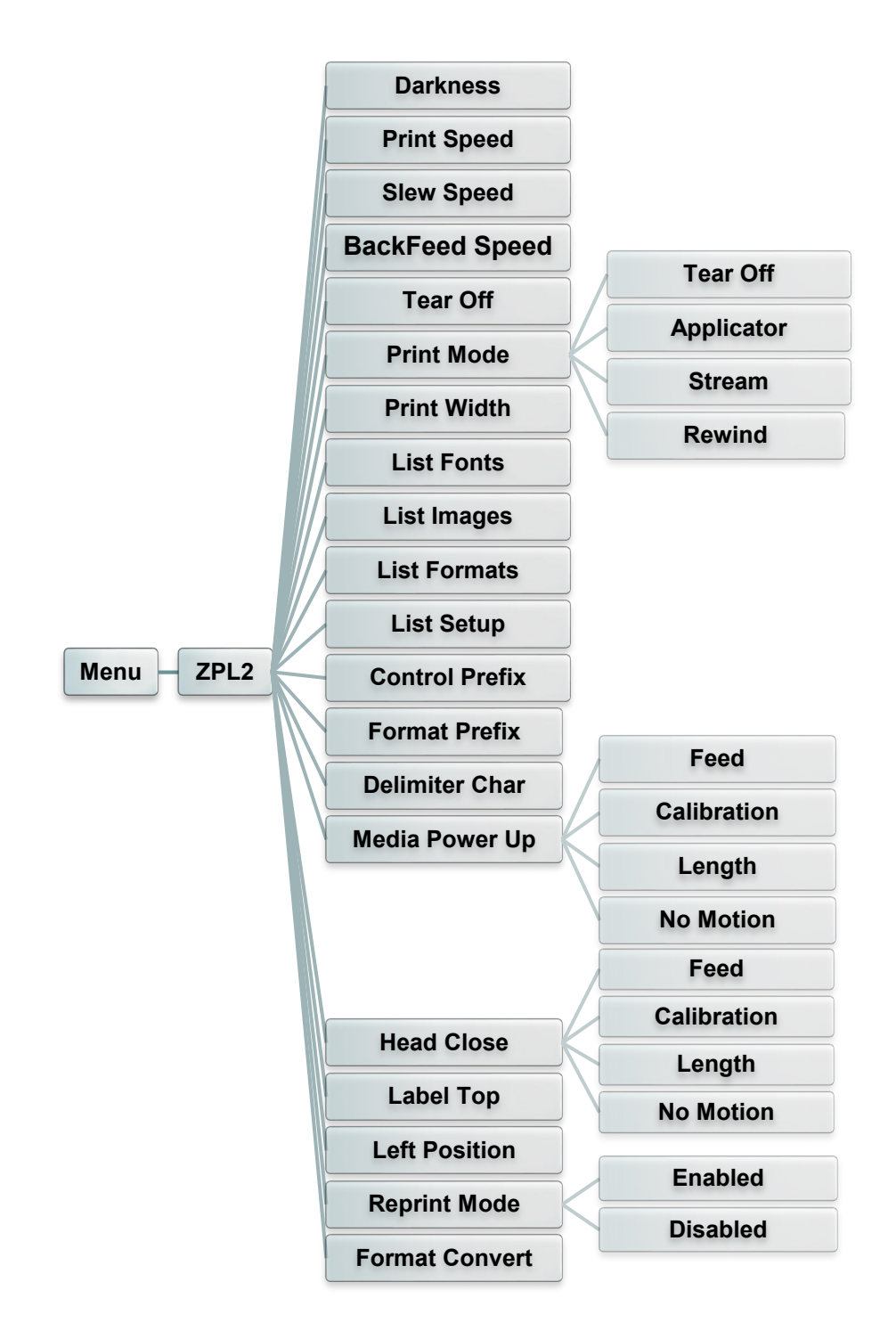

| Item        | Description                                                                                                    | Default                                            |  |
|-------------|----------------------------------------------------------------------------------------------------|----------------------------------------------------|--|
| Density     | Use this item to setup printing darkness. The available setting range is from 0 to 30. You may need to adjust your density based on selected media. | 16                                                 |  |
| Print Speed | Use this item to setup print speed. Available setting range is 2~18 for 203dpi, 2~14 for 300dpi and 1.5 ~6 for 600dpi.                              | 203 dpi: 6 ips<br>300 dpi: 4 ips<br>600 dpi: 3 ips |  |

| Slew Speed     | Use this item t<br>8 ips.                             | 203 dpi: 6 ips<br>300 dpi: 4 ips<br>600 dpi: 3 ips                                                                                                    |           |
|----------------|-------------------------------------------------------|----------------------------------------------------------------------------------------------------|-----------|
| BackFeed Speed | Use this item t<br>up to 6 ips.                       | 2 ips                                                                                                    |           |
| Tear Off       | This item is us<br>Available settii                   | ed to fine tune media stop location.<br>ng value range is from -120~120 dots.                                                                                                    | 0 dot     |
|                | This item is us modes as belo                         |                                                                                                    |           |
|                | Print Mode                                            | Description                                                                                                    |           |
|                | Tear Off                                              | The print engine prints label formats as it receives them. The print engine operator can tear off the printed labels any time after they print.                                                                       |           |
| Print mode     | Applicator                                            | The print engine prints a label when it receives a signal from the applicator.                                                                                                    | Tear Off  |
|                | Stream                                                | The print engine prints a batch of labels with<br>backfeed occurring only at the start and end<br>of the batch instead of between individual<br>labels. This setting increases label<br>throughput in batch printing. |           |
|                | Rewind                                                | The print engine prints without pausing<br>between labels. The media is wound onto a<br>core after printing.                                                                                                    |           |
| Print Width    | This item is us<br>range is 2 ~ 99                    | 812                                                                                                    |           |
| List Fonts     | This feature is<br>fonts list to the<br>engine's DRAI | N/A                                                                                                    |           |
| List Images    | This feature is<br>images list to t<br>engine's DRAI  | used to print current print engine available<br>he label. The images stored in the print<br>M, Flash or optional memory card.                                                                                         | N/A       |
| List Formats   | This feature is<br>formats list to<br>engine's DRAI   | used to print current print engine available<br>the label. The formats stored in the print<br>M, Flash or optional memory card.                                                                                       | N/A       |
| List Setup     | This feature is<br>configuration t                    | used to print current print engine o the label.                                                                                                    | N/A       |
| Control Prefix | This feature is                                       | used to set control prefix character.                                                                                                    | N/A       |
| Format Prefix  | This feature is                                       | used to set format prefix character.                                                                                                    | N/A       |
| Delimiter Char | This feature is                                       | used to set delimiter character.                                                                                                    | N/A       |
|                | This option is u<br>you turn on the                   | used to set the action of the media when<br>e print engine.                                                                                                    |           |
| Media Power Up | Selections                                            | Description                                                                                                    |           |
|                | Feed                                                  | Print engine will advance one label                                                                                                    | No Motion |
|                | Calibration                                           | Print engine will calibration the sensor<br>levels, determine length and feed label                                                                                                    |           |
|                | Length                                                | label                                                                                                    |           |
|                | No Motion                                             | Print engine will not move media                                                                                                    |           |

|                | This option is u<br>you close the p                  |                                                                                     |           |  |
|----------------|------------------------------------------------------|-------------------------------------------------------------------------------------|-----------|--|
|                | Selections                                           | Description                                                                         |           |  |
| Hoad Close     | Feed                                                 | Print engine will advance one label                                                 | No Motion |  |
| neau ciose     | Calibration                                          | Print engine will calibration the sensor<br>levels, determine length and feed label |           |  |
|                | Length                                               | Print engine determine length and feed label                                        |           |  |
|                | No Motion                                            | Print engine will not move media                                                    |           |  |
| Label Top      | This option is u<br>the label. The                   | used to adjust print position vertically on range is -120 to +120 dots.             | 0         |  |
| Left Position  | This option is unterpretended the tabel. The         | 0                                                                                   |           |  |
| Reprint Mode   | When reprint r<br>label by pressi                    | Disabled                                                                            |           |  |
| Format Convert | Selects the bit<br>original dots pe<br>which you wou | None                                                                                |           |  |

Note: If printing from enclosed software/driver, the software/driver will send out the commands, which will overwrite the settings set from the panel.

# 7.4 Sensor

This option is used to calibrate the selected sensor. We recommend calibrate the sensor before printing when changing the media.

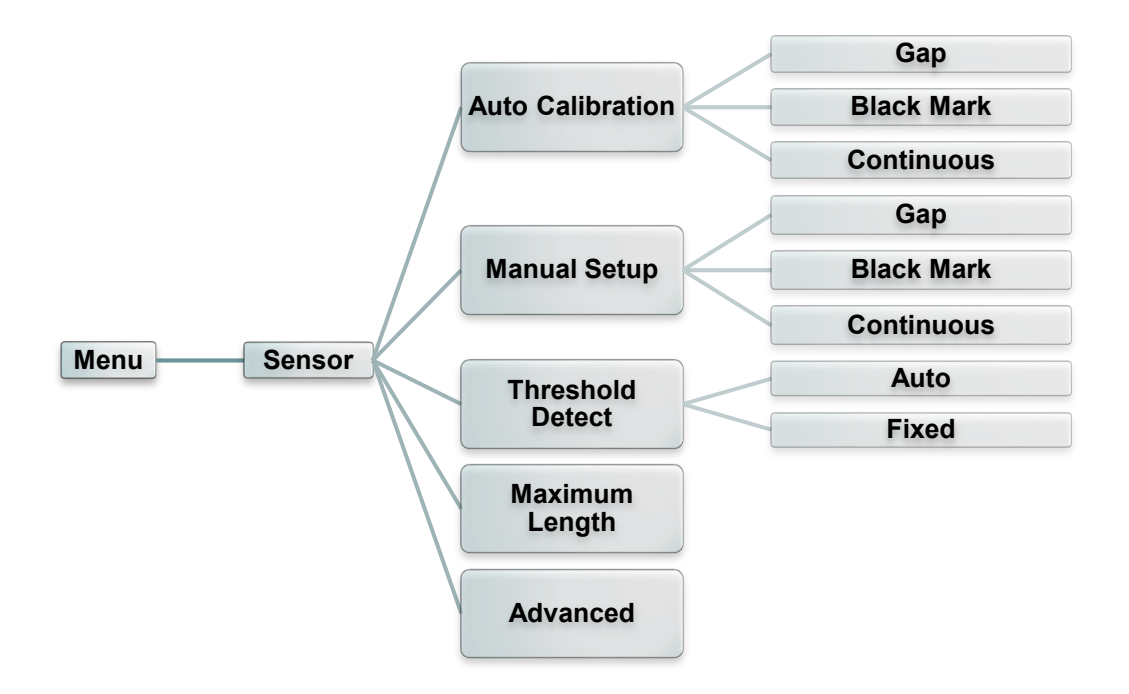

| ltem                | Description                                                                                                    | Default |
|---------------------|----------------------------------------------------------------------------------------------------|---------|
| Auto<br>Calibration | This option is used to set the media sensor type and calibrate the selected sensor automatically. Print engine will feed 2 to 3 gap labels to calibrate the sensor sensitivity automatically.   | N/A     |
| Manual setup        | In case "Automatic" cannot apply to the media, please use<br>"Manual" function to set the paper length and gap/bline size<br>then scan the backing/mark to calibrate the sensor<br>sensitivity. | N/A     |
| Threshold<br>Detect | This option is used to set sensor sensitivity in fixed or auto.                                                                                                    | Auto    |
| Maximum<br>Length   | This option is used to set the maximum length for label calibration.                                                                                                    | 254 mm  |
| Advanced            | This function can set the minimum paper length and maximum gap/bline length for auto-calibrate the sensor sensitivity.                                                                          | 0 mm    |

## 7.5 Interface

This option is used to set the print engine interface settings.

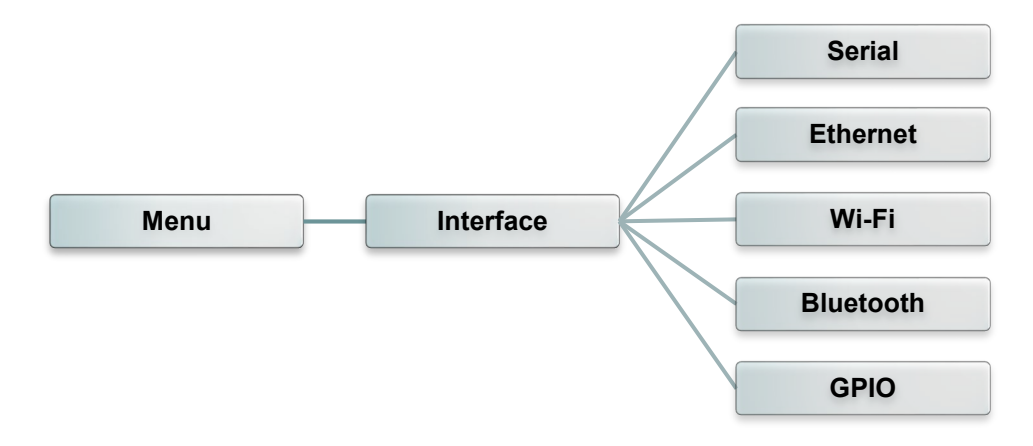

#### 7.5.1 Serial Comm.

This option is used to set the print engine RS-232 settings.

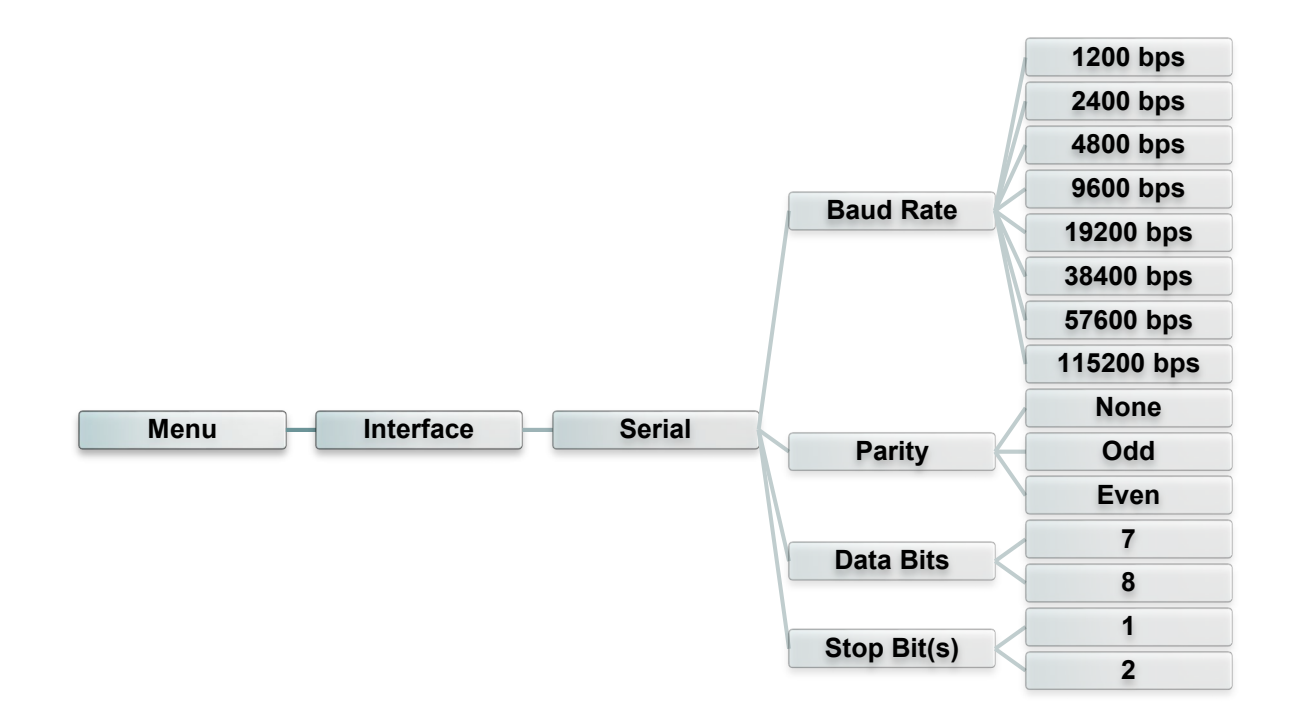

| Item      | Description                                    | Default |
|-----------|------------------------------------------------|---------|
| Baud Rate | This item is used to set the RS-232 baud rate. | 9600    |
| Parity    | This item is used to set the RS-232 parity.    | None    |
| Data Bits | This item is used to set the RS-232 Data Bits. | 8       |

#### 7.5.2 Ethernet

Use this menu to configure internal Ethernet configuration check the print engine's Ethernet status, and reset the Ethernet module.

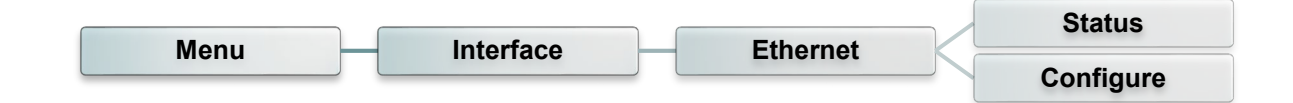

| Item      | Description                                                                                                    | Default |
|-----------|----------------------------------------------------------------------------------------------------|---------|
| Status    | Use this menu to check the IP address and MAC setting status.                                                                                                    | N/A     |
| Configure | DHCP:<br>This item is used to ON or OFF the DHCP (Dynamic<br>Host Configuration Protocol) network protocol.<br>Static IP:<br>Use this menu to set the print engine's IP address,<br>subnet mask and gateway. | DHCP    |

#### 7.5.3 Wi-Fi

This option is used to set the print engine Wi-Fi settings.

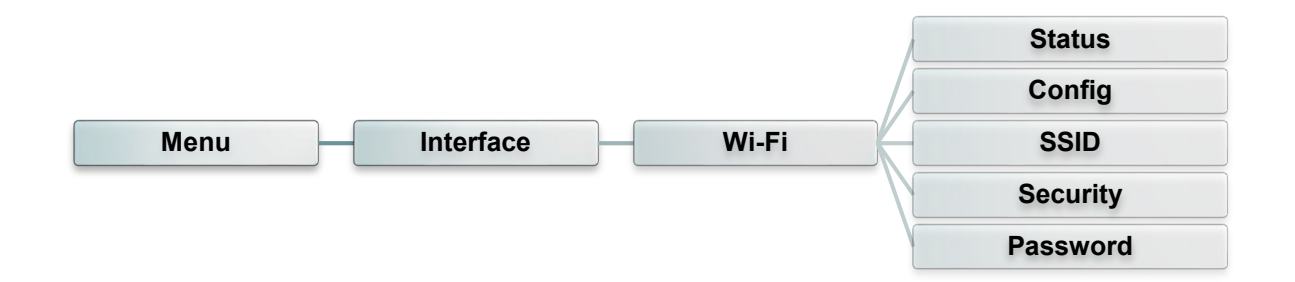

| ltem   | Description                                                     | Default |
|--------|-----------------------------------------------------------------|---------|
| Status | Use this menu to check the Wi-Fi IP address, MAC setting status | N/A     |

| Configure | <ul> <li>DHCP:<br/>This item is used to ON or OFF the DHCP (Dynamic Host Configuration Protocol) network protocol.</li> <li>Static IP:<br/>Use this menu to set the print engine's IP address, subnet mask and gateway.</li> </ul> | DHCP |
|-----------|----------------------------------------------------------------------------------------------------|------|
| SSID      | Use this menu to set the Wi-Fi SSID                                                                                                    | N/A  |
| Security  | Use this menu to set the Wi-Fi security                                                                                                    | Open |
| Password  | Use this menu to set the Wi-Fi password                                                                                                    | N/A  |

## 7.5.4 Bluetooth

This option is used to set the print engine Bluetooth settings.

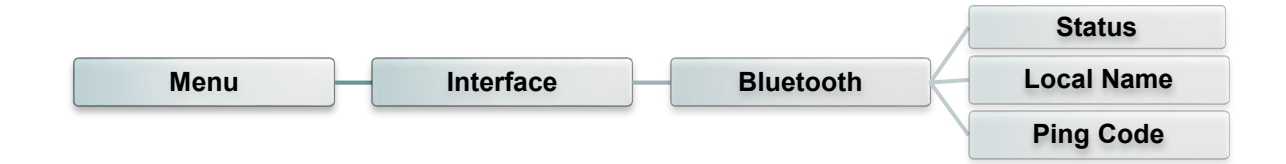

| Item       | Description                                                 | Default |
|------------|-------------------------------------------------------------|---------|
| Status     | Use this menu to check the Bluetooth status.                | N/A     |
| Local Name | This item is used to set the local name for Bluetooth.      | RF-BHS  |
| Ping Code  | This item is used to set the local ping code for Bluetooth. | 0000    |

## 7.5.5 GPIO

This option is used to set the print engine GPIO settings. (Applicator interface with DB15F connector +5V I/O)

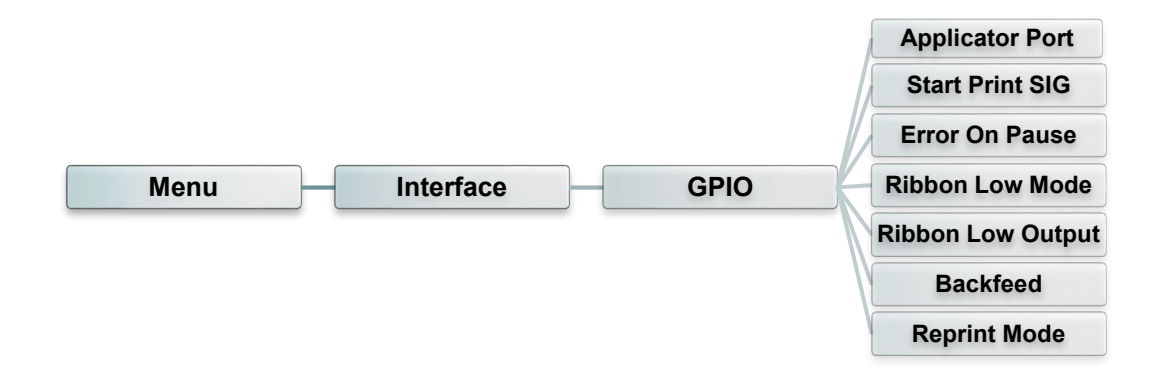

| ltem        | Description    |                                                                                 |                                              | Default |
|-------------|----------------|---------------------------------------------------------------------------------|----------------------------------------------|---------|
|             | This option is | ed to set the GPO_3 sign                                                        | al when PRINT END.                           |         |
|             | Selections     | escription                                                                      |                                              | 1       |
|             | Off            | be applicator port is off                                                       |                                              | -       |
|             |                |                                                                                 |                                              |         |
|             |                | Label Label Waitin<br>format format for sta<br>sent processed print<br>signal   | g Label prints Ready<br>rt for next<br>label |         |
|             |                | Data ready<br>(Pin 14,                                                          | not ready                                    |         |
|             | Mode 1         | GPO_6) Print start                                                              | do not start                                 |         |
|             |                | (Pin 3,<br>GPI 1)                                                               | start                                        |         |
|             |                | Print End<br>(Pin 11                                                            | do not end                                   |         |
|             |                | GPO_3)                                                                          | end                                          |         |
|             |                |                                                                                 |                                              | -       |
|             |                | Label Label Waitin<br>format format for sta                                     | g Label prints Ready<br>rt for next          |         |
|             |                | Sent processed print<br>signal                                                  |                                              |         |
|             |                | (Pin 14,                                                                        | not ready                                    |         |
|             | Mode 2         | GPO_6) Print start                                                              | ready<br>do not start                        |         |
|             |                | (Pin 3,<br>GPI 1)                                                               | start                                        |         |
|             |                | Print End                                                                       | do not end                                   |         |
|             |                | GPO_3)                                                                          | end                                          |         |
| Applicator  |                |                                                                                 |                                              | Off     |
| Port        |                |                                                                                 |                                              |         |
|             |                | Label Label Waitin<br>format for sta<br>sent processed print<br>signal          | g Lab el prints Ready<br>rt label            |         |
|             |                | Data ready<br>(Pin 14.                                                          | not ready                                    |         |
|             | Mode 3         | GPO_6)                                                                          | ready                                        |         |
|             | mode e         | Print start<br>(Pin 3,                                                          | do not start                                 |         |
|             |                | GPI_1)                                                                          | start                                        |         |
|             |                | Print End (Pin 11.                                                              | do not end                                   |         |
|             |                | GPO_3)                                                                          | end                                          |         |
|             |                |                                                                                 |                                              |         |
|             |                |                                                                                 |                                              |         |
|             |                | Label Label Waiting<br>format format for stan<br>sent processed print<br>signal | g Lab el prints Ready<br>for next<br>label   |         |
|             |                | Data ready (Pin 14,                                                             | not ready                                    |         |
|             | Mode 4         | GPO_6)                                                                          | do not start                                 |         |
|             |                | Print start<br>(Pin 3,                                                          |                                              |         |
|             |                | GPI_1) Print End                                                                | start                                        |         |
|             |                | (Pin 11,<br>(Pon 2)                                                             | end                                          |         |
|             |                | 5. 5_5/                                                                         |                                              |         |
|             |                |                                                                                 |                                              | -       |
|             |                | Ise GPIO setting comman                                                         | ds for customized settings.                  |         |
|             | Customized     | or GPIO command, pleas                                                          | e refer to TSPL/TSPL2                        |         |
|             |                | rogramming manual.                                                              |                                              |         |
|             |                |                                                                                 |                                              |         |
| Start Print | This determine | the trigger conditions for t                                                    | the printer to control GPI 1 and             | Level   |
| SIG         | GPI4.          |                                                                                 |                                              | mode    |

| Error On<br>Pause       | When this option is enabled and the printer is paused, the error signal (GPO_2) is LOW.                                      | Enable         |
|-------------------------|----------------------------------------------------------------------------------------------------|----------------|
| Ribbon<br>Low Mode      | When this option is enabled and the printer is Low Ribbon (GPO_1), the printer will generate a warning.                      | Enable         |
| Ribbon<br>Low<br>Output | When the Ribbon Low Mode feature is enabled, this parameter determines if the output signal on Pin 9 (GPO_1) is HIGH or LOW. | Active<br>High |
| Backfeed                | This determines the timing of pullback.                                                                                      | Default        |
| Reprint<br>Mode         | When this option is disabled, the printer reprint function (GPI_4) will be invalid.                                          | Disable        |

# 7.6 Advanced

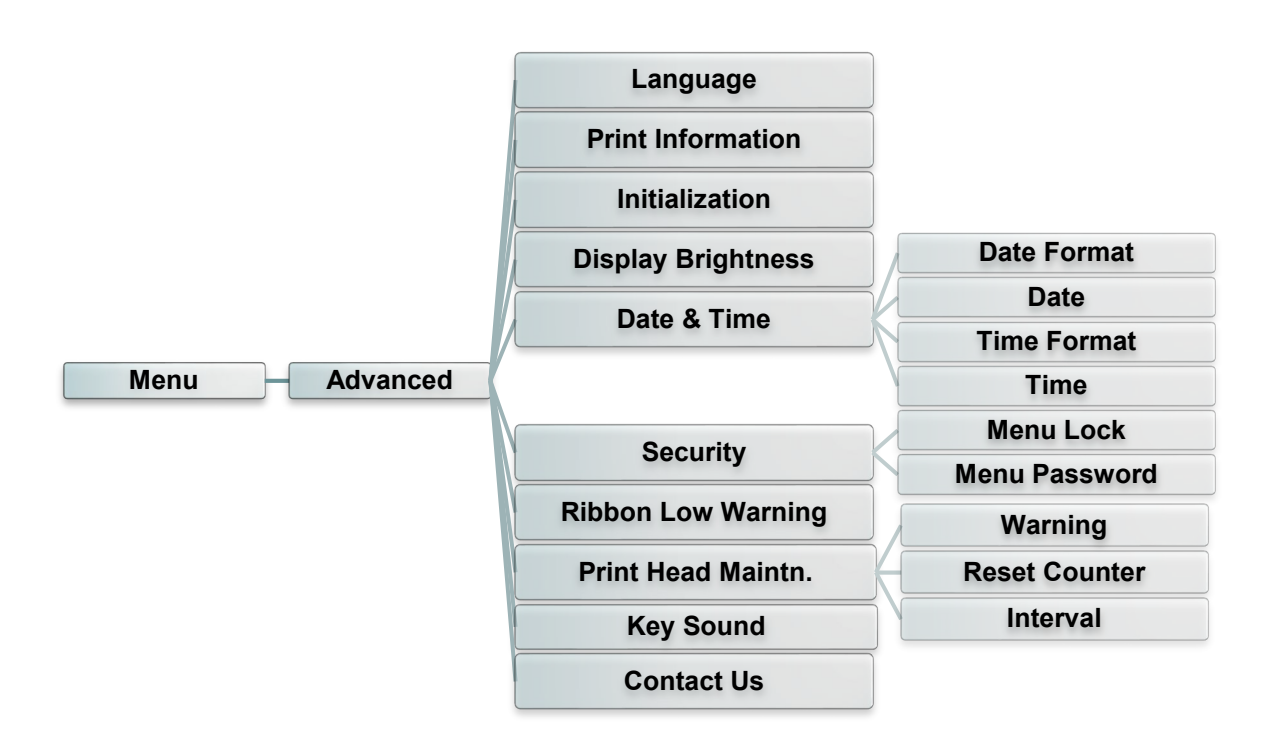

| Item                  | Description                                                                                                    | Default |
|-----------------------|----------------------------------------------------------------------------------------------------|---------|
| Language              | This item is used to setup the language on display.                                                                                | English |
| Print<br>Information  | This feature is used to check the print engine serial<br>number, printed mileage (m), printed labels (pcs) and<br>cutting counter. | N/A     |
| Initialization        | This feature is used to restore print engine settings to defaults.                                                                 | N/A     |
| Display<br>Brightness | This item is used to setup the brightness for display.<br>(Range 0~100)                                                            | 50      |
| Date & Time           | This item is used to setup the date and time on display.                                                                           | N/A     |
| Security              | This feature is used to set the password for locking the menu. The default password is 8888.                                       | Disable |

| Ribbon Low<br>Warning | This item is used to set the warning for ribbon low. For example, if setting value is 30m, when ribbon capacity was lower than 30m, the ose will be shown in red. |                                                                                                    | 30m |  |
|-----------------------|----------------------------------------------------------------------------------------------------|----------------------------------------------------------------------------------------------------|-----|--|
|                       | This item is used to check print head status and to set the settings for print head care.                                                                         |                                                                                                    |     |  |
|                       | Item                                                                                                    | Description                                                                                                    |     |  |
| Print Head<br>Maintn. | Warning                                                                                                    | This item is used to enable/disable the<br>print head clean warning. If enable this<br>feature, once print head has been<br>reached the setting mileage then the<br>warning icon will be shown on print<br>engine UI for reminding user to clean the<br>print head. The default setting is<br>disabled. | N/A |  |
|                       | Reset<br>Counter                                                                                                    | This item is used to reset the print head clean warning mileage after cleaned print head.                                                                                                    |     |  |
|                       | Interval                                                                                                    | This item is used to set the expected<br>mileage for reminding user to clean the<br>print head. You have to enable the "TPH<br>warning lock" for use. The default setting<br>is 1 km.                                                                                                    |     |  |
| Key Sound             | This feature is used to turn ON/OFF the key sound.                                                                                                    |                                                                                                    | ON  |  |
| Contact us            | This feature is used to check the contact information for tech support service                                                                                    |                                                                                                    | N/A |  |

# 7.7 File Manager

This feature is used to check the print engine available memory, show the files list, delete the files or run the files that saved in the print engine DRAM/Flash/Card memory.

![](_page_61_Figure_2.jpeg)

# 7.8 Diagnostic

![](_page_62_Figure_1.jpeg)

| Item          | Description                                                                                 |                                                            |   |  |
|---------------|---------------------------------------------------------------------------------------------|------------------------------------------------------------|---|--|
|               | This feature is used to print current print engine configuration to the label. On the       |                                                            |   |  |
|               | configuration printout, there is a print head test pattern, which is useful for checking if |                                                            |   |  |
|               | there is any dot damage on the print head heater element.                                   |                                                            |   |  |
|               | Self-test printout                                                                          |                                                            |   |  |
|               |                                                                                             |                                                            |   |  |
|               |                                                                                             | Model name                                                 |   |  |
|               | MODEL: XXXXXX                                                                               | F/W version                                                |   |  |
|               | CHECKSUM: XXXXXXXX                                                                          | Firmware checksum     Print ongine S/N                     |   |  |
|               | S/N: XXXXXXXXXX                                                                             | - TSC configuration file                                   |   |  |
|               | DATE: 1970/01/01                                                                            | System date                                                |   |  |
|               | NON-RESET: 110 m (TPH)                                                                      | - System time                                              |   |  |
|               | RESET: 110 m (TPH)                                                                          | - Printed mileage (meter)                                  |   |  |
|               |                                                                                             | Cutting counter                                            |   |  |
|               |                                                                                             |                                                            |   |  |
|               |                                                                                             |                                                            |   |  |
|               | PRINTING SETTING                                                                            |                                                            |   |  |
|               |                                                                                             | Print speed (inch/sec)                                     |   |  |
|               | DENSITY: 8.0                                                                                |                                                            |   |  |
|               | WIDTH: 4.00 INCH                                                                            | Label size (inch)                                          |   |  |
|               | GAP: 0.00 INCH                                                                              | Can diatanaa (inah)                                        |   |  |
| Print Config. | INTENSION: 5                                                                                | - Gap distance (inch)<br>- Gap/black mark sensor intension |   |  |
| _             | COUNTRY: 001                                                                                | Code page                                                  |   |  |
|               |                                                                                             | Country code                                               |   |  |
|               |                                                                                             |                                                            |   |  |
|               | Z SETTING                                                                                   | ZPL setting information                                    |   |  |
|               | DARKNESS: 16.0                                                                              | - Print darkness                                           |   |  |
|               |                                                                                             | Print speed (inch/sec)                                     |   |  |
|               | TILDE: 7EH (~)                                                                              | Label size     Control prefix                              |   |  |
|               |                                                                                             | Format prefix                                              |   |  |
|               | DELIMITER: 2CH (.)                                                                          | Delimiter prefix                                           |   |  |
|               | POWER UP: NO MOTION                                                                         | Print engine power up motion     Print head close motion   |   |  |
|               |                                                                                             |                                                            |   |  |
|               |                                                                                             | Note:                                                      |   |  |
|               |                                                                                             | ZPL is emulating for Zebra <sup>®</sup>                    |   |  |
|               |                                                                                             | 141194495.                                                 |   |  |
|               |                                                                                             |                                                            | I |  |
|               | KSZ32_SETTING                                                                               |                                                            |   |  |
|               | BAUD: 9600                                                                                  |                                                            |   |  |
|               | DATA BIT: 8                                                                                 | RS232 serial port configuration                            |   |  |
|               | STOP BIT: 1                                                                                 |                                                            |   |  |
|               |                                                                                             |                                                            |   |  |
|               |                                                                                             | 1                                                          |   |  |

![](_page_63_Figure_0.jpeg)

# 7.9 Favorites

This feature can create customized menu list. You can organize the commonly used setting options to the Favorites list.

### Enter the "Favorites"

Press and hold the left side soft key on Ready mode to enter the "Favorites".

![](_page_64_Picture_4.jpeg)

## Get organized "Favorites" list

Press and hold right side soft key on the favorite option item, unit "Join Favorites" setting screen pops up. Select "Yes" to add this setting option item to "Favorites" list.

|            | Pres<br>the | ss and hold<br>right soft key |  |
|------------|-------------|-------------------------------|--|
|            |             |                               |  |
| <<br>Comma | nd Set      | TSPL                          |  |
| Speed      |             | 3 ips                         |  |
| Density    |             | 8                             |  |
| Directio   | n           | 0                             |  |
|            | Setting     |                               |  |
|            |             |                               |  |

Press right soft keys to join the "Speed" item to the Favorites list

![](_page_65_Picture_1.jpeg)

#### Delete option item

Press and hold right side soft key on the item of favorite list, unit "Delete Favorites" setting screen pops up. Select "Yes" to delete this setting option item on "Favorites" list.

![](_page_65_Picture_4.jpeg)

![](_page_65_Figure_5.jpeg)

#### Press right soft keys to delete the "Speed" item on the Favorites list

![](_page_65_Picture_7.jpeg)

# 8 Troubleshooting

The following guide lists the most common problems that may be encountered when operating this bar code print engine. If the print engine still does not function after all suggested solutions have been invoked, please contact the Customer Service Department of your purchased reseller or distributor for assistance.

| Problem                                             | Possible Cause                                                                                                    | Recovery Procedure                                                                                                    |
|-----------------------------------------------------|----------------------------------------------------------------------------------------------------|----------------------------------------------------------------------------------------------------|
| Power indicator does not illuminate                 | * The power cord is not<br>properly connected.                                                                                                    | <ul> <li>* Plug the power cord in print engine and<br/>outlet.</li> <li>* Switch the power on.</li> </ul>                                                                                                    |
| Carriage Open                                       | * The print head carriages are open.                                                                                                    | * Please close the print carriages.                                                                                                    |
| Not Printing                                        | <ul> <li>* Check if interface cable is<br/>well connected to the<br/>interface connector.</li> <li>* Check if wireless or Bluetooth<br/>device is well connected<br/>between host and print<br/>engine.</li> <li>* The port specified in the<br/>Windows driver is not correct.</li> </ul> | <ul> <li>* Re-connect cable to interface or change<br/>a new cable.</li> <li>* Please reset the wireless device setting.</li> <li>* Select the correct print port in the driver.</li> <li>* Clean the printhead.</li> <li>* Printhead's harness connector is not well<br/>connected with printhead. Turn off the<br/>power and plug the connector again.</li> <li>* Check your program if there is a<br/>command PRINT at the end of the file<br/>and there must have CRLF at the end of<br/>each command line.</li> </ul> |
| No print on the label                               | <ul> <li>* Label or ribbon is loaded not<br/>correctly.</li> <li>* Use wrong type paper or<br/>ribbon</li> </ul>                                                                                                    | <ul> <li>* Follow the instructions in loading the<br/>media and ribbon.</li> <li>* Ribbon and media are not compatible.</li> <li>* Verify the ribbon-inked side.</li> <li>* The print density setting is incorrect.</li> </ul>                                                                                                    |
| No Ribbon                                           | <ul> <li>* Running out of ribbon.</li> <li>* The ribbon is installed<br/>incorrectly.</li> </ul>                                                                                                    | <ul> <li>* Supply a new ribbon roll.</li> <li>* Please refer to the steps in user's<br/>manual to reinstall the ribbon.</li> </ul>                                                                                                    |
| No Paper                                            | <ul> <li>* Running out of label.</li> <li>* The label is installed<br/>incorrectly.</li> <li>* Gap/black mark sensor is not<br/>calibrated.</li> </ul>                                                                                                    | <ul> <li>* Supply a new label roll.</li> <li>* Please refer to the steps in user's<br/>manual to reinstall the label roll.</li> <li>* Calibrate the gap/black mark sensor.</li> </ul>                                                                                                    |
| Paper Jam                                           | <ul> <li>* Gap/black mark sensor is not<br/>set properly.</li> <li>* Make sure label size is set<br/>properly.</li> <li>* Labels may be stuck inside<br/>the print engine mechanism.</li> </ul>                                                                                            | <ul> <li>* Calibrate the media sensor.</li> <li>* Set media size correctly.</li> <li>* Remove the stuck label inside the print<br/>engine mechanism.</li> </ul>                                                                                                    |
| Can't downloading the file to memory (FLASH / CARD) | * The space of memory is full.                                                                                                    | * Delete unused files in the memory.                                                                                                    |
| SD card is unable to use                            | <ul> <li>* SD card is damaged.</li> <li>* SD card doesn't insert<br/>correctly.</li> <li>* Use the non-approved SD<br/>card manufacturer.</li> </ul>                                                                                                    | <ul> <li>* Use the supported capacity SD card.</li> <li>* Insert the SD card again.</li> <li>* The supported SD card spec and the approved SD card manufacturers, please refer to section 2.2.3.</li> </ul>                                                                                                    |

|                                    | 1                                          |                                                    |
|------------------------------------|--------------------------------------------|----------------------------------------------------|
|                                    | * Ribbon and media is loaded               | * Reload the supply.                               |
|                                    | incorrectly                                | * Clean the print head.                            |
|                                    | * Dust or adhesive                         | * Clean the platen roller.                         |
|                                    | accumulation on the print                  | * Adjust the print density and print speed.        |
|                                    | head.                                      | * Run self-test and check the print head           |
|                                    | * Print density is not set                 | test pattern if there is dot missing in the        |
| Poor Print Quality                 | properly.                                  | pattern.                                           |
|                                    | * Printhead element is                     | * Change proper ribbon or proper label             |
|                                    | damaged.                                   | media.                                             |
|                                    | ^ Ribbon and media are                     | ^ Adjust the printhead pressure                    |
|                                    | incompatible.                              | adjustment knob.                                   |
|                                    | <sup>^</sup> The printhead pressure is not | <sup>^</sup> The release lever does not latch the  |
|                                    | set properly.                              | printhead properly.                                |
| Missing printing on the left or    | * Wrong label size setup.                  | * Set the correct label size.                      |
| right side of label                |                                            |                                                    |
|                                    | * The print head is dirty.                 | * Clean the print head                             |
| Gray line on the blank label       | * The platen roller is dirty.              | * Clean the platen roller.                         |
|                                    |                                            |                                                    |
|                                    | The print engine is in Hex                 | * Turn off and on the print engine to skip         |
| Irregular printing                 | * The DS 222 patting in                    | the dump mode.                                     |
|                                    | incorrect                                  | * Re-set the Rs-232 setting.                       |
|                                    |                                            | * If the label is moving to the right side         |
| Label feeding is not stable        | * The media guide does not                 | please move the label guide to left.               |
| (skew) when printing               | touch the edge of the media.               | * If the label is moving to the left side.         |
| (ee.)                              |                                            | please move the label guide to right.              |
|                                    | * Label size is not specified              | * Check if lebel size is actus correctly           |
|                                    | properly.                                  | * Collibrate the senser by Auto Con or             |
| Skin Joholo when printing          | * Sensor sensitivity is not set            | Manual Can options                                 |
| Skip labels when printing          | properly.                                  | * Clear the GAP/Black mark sensor by               |
|                                    | * The media sensor is covered              | blower                                             |
|                                    | with dust.                                 |                                                    |
|                                    | * Printhead pressure is                    |                                                    |
|                                    | incorrect.                                 | * Please refer to the next chapter.                |
| Wrinkle Problem                    | * Ribbon installation is                   | * Please set the suitable density to have          |
|                                    | Incorrect.                                 | good print quality.                                |
|                                    | Media Installation is incorrect.           | <sup>*</sup> Make sure the label guide touch the   |
|                                    | * Modia fooding is incorrect.              | edge of the media guide.                           |
| RTC time is incorrect when         |                                            | * Check if there is a bettery on the main          |
| reboot the print onging            | * The battery has run down.                | board                                              |
|                                    |                                            |                                                    |
| The left side printent position    | * \//mana labalaina atom                   | * Set the correct label size.                      |
| in the tert side printout position | * The perometer Shift V in LOD             | * Press [MENU] → [SELECT] x 3 →                    |
| IIS INCORRECT                      | $\Box$ De Darameler Shitt X In I (3)       |                                                    |
|                                    | manu is incorrect                          | [DOWN] x 5 $\rightarrow$ [SELECT] to fine tune the |

| The printing position of small<br>label is incorrect | <ul> <li>* Media sensor sensitivity is<br/>not set properly.</li> <li>* Label size is incorrect.</li> <li>* The parameter Shift Y in the<br/>LCD menu is incorrect.</li> <li>* The vertical offset setting in<br/>the driver is incorrect.</li> </ul> | <ul> <li>Calibrate the sensor sensitivity again.</li> <li>* Set the correct label size and gap size.</li> <li>* Enter LCD menu (or via DiagTool) to fine tune the parameter of Shift Y.</li> <li>* If using the software BarTender, please set the vertical offset in the driver.</li> <li><b>7</b>/EPEYEXE <b>2</b></li> <li><b>7</b>/EPEYEXE <b>2</b></li> <li><b>7</b>/EPEYEXEXE</li> <li><b>7</b>/EPEYEXEXEXEXEXEXEXEXEXEXEXEXEXEXEXEXEXEX</li></ul> |
|------------------------------------------------------|----------------------------------------------------------------------------------------------------|----------------------------------------------------------------------------------------------------|
|------------------------------------------------------|----------------------------------------------------------------------------------------------------|----------------------------------------------------------------------------------------------------|

# 9 Maintenance

This session presents the clean tools and methods to maintain your print engine.

- 1. Please use one of following material to clean the print engine.
  - Cotton swab
  - Lint-free cloth
  - Vacuum / Blower brush
  - Printhead cleaning pen or 100% Ethanol or Isopropyl Alcohol
- 2. The cleaning process is described as following,

| Print engine Part                         | Method                                                                                                    | Interval                                                  |  |
|-------------------------------------------|----------------------------------------------------------------------------------------------------|-----------------------------------------------------------|--|
|                                           | <ol> <li>Always turn off the print engine before<br/>cleaning the print head.</li> <li>Allow the print head to cool for a<br/>minimum of one minute.</li> <li>Use a cotton swab and 100% Ethanol<br/>or Isopropyl Alcohol (or printhead<br/>cleaning pen) to clean the print head<br/>surface.</li> </ol> | Clean the print head when changing<br>a new label roll.   |  |
|                                           |                                                                                                    | Print Head                                                |  |
| Print Head<br>Element<br>Head Cleaner Pen |                                                                                                    | Element                                                   |  |
| Platen Roller                             | <ol> <li>Turn the power off.</li> <li>Rotate the platen roller and wipe it<br/>thoroughly with water.</li> </ol>                                                                                                    | Clean the platen roller when<br>changing a new label roll |  |
| Peel Bar                                  | Use the lint-free cloth with 100% ethanol to wipe it.                                                                                                    | As needed                                                 |  |
| Sensor                                    | Compressed air or vacuum                                                                                                    | Monthly                                                   |  |
| Exterior                                  | Wipe it with water-dampened cloth                                                                                                    | As needed                                                 |  |
| Interior                                  | Brush or vacuum                                                                                                    | As needed                                                 |  |

Note:

- Do not touch printhead by hand. If you touch it careless, please use ethanol to clean it.
- Please use 100% Ethenol or Isopropyl Alcohol. DO NOT use medical alcohol, which may damage the printhead.
- Regularly clean the printhead and supply sensors once change a new media to keep print engine performance and extend print engine life.

# **Revise History**

| Date       | Content                                                                                     | Editor  |
|------------|---------------------------------------------------------------------------------------------|---------|
| 2018/8/29  | Update the content of Agency Compliance and Approvals                                       | Camille |
| 2018/8/30  | Update the BT module SPEC                                                                   | Camille |
| 2018/9/12  | Update the Media Specifications                                                             | Camille |
| 2018/11/19 | Modify ch. 7.3.1 TSPL                                                                       | Camille |
| 2018/11/20 | Modify ch. 7.3.2 ZPL2                                                                       | Camille |
| 2018/11/20 | Add ch. 7.5.5 GPIO                                                                          | Camille |
| 2018/12/04 | Modify ch.1.2.1, 2.3 and 2.4.3 for GPIO (Applicator interface with DB15F connector +5V I/O) | Camille |
| 2018/12/20 | Add reprint feature on GPIO menu (ch. 7.5.5)                                                | Camille |
| 2018/12/20 | Modify ch. 2.5, 7.1 & 7.6 for ribbon low warning                                            | Camille |
| 2019/3/15  | Modify ch. 7.5.5 for GPIO                                                                   | Camille |
| 2019/3/29  | Modify ch. 7.5.5 for GPIO (Add Backfeed)                                                    | Camille |
| 2019/4/29  | Modify ch. 2.3                                                                              | Camille |
| 2019/6/17  | Modify ch. 1.6 Label length (for peel mode)                                                 | Camille |
| 2019/10/8  | Modify CCC certification logo                                                               | Kate    |
| 2020/4/7   | Modify ch. 1.2.2 Optional Features                                                          | Camille |
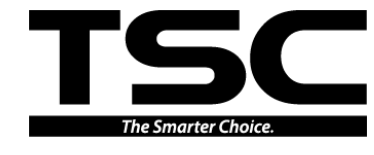

TSC Auto ID Technology Co., Ltd.

Corporate Headquarters 9F., No.95, Minquan Rd., Xindian Dist., New Taipei City 23141, Taiwan (R.O.C.) TEL: +886-2-2218-6789 FAX: +886-2-2218-5678 Web site: www.tscprinters.com E-mail: apac\_sales@tscprinters.com tech\_support@tscprinters.com <u>Li Ze Plant</u> No.35, Sec. 2, Ligong 1st Rd., Wujie Township, Yilan County 26841, Taiwan (R.O.C.) TEL: +886-3-990-6677 FAX: +886-3-990-5577